# **COMPANHIA CAMPOLARGUENSE DE ENERGIA – COCEL**

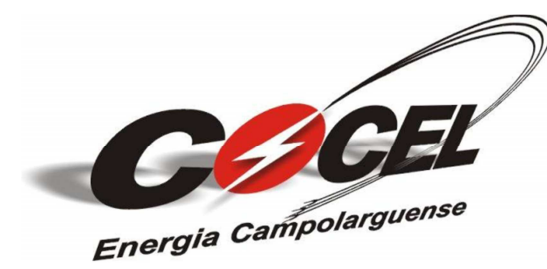

# **MANUAL TÉCNICO – MT-101**

MANUAL PARA SUBMISSÃO DE PROJETOS – GEP WEB

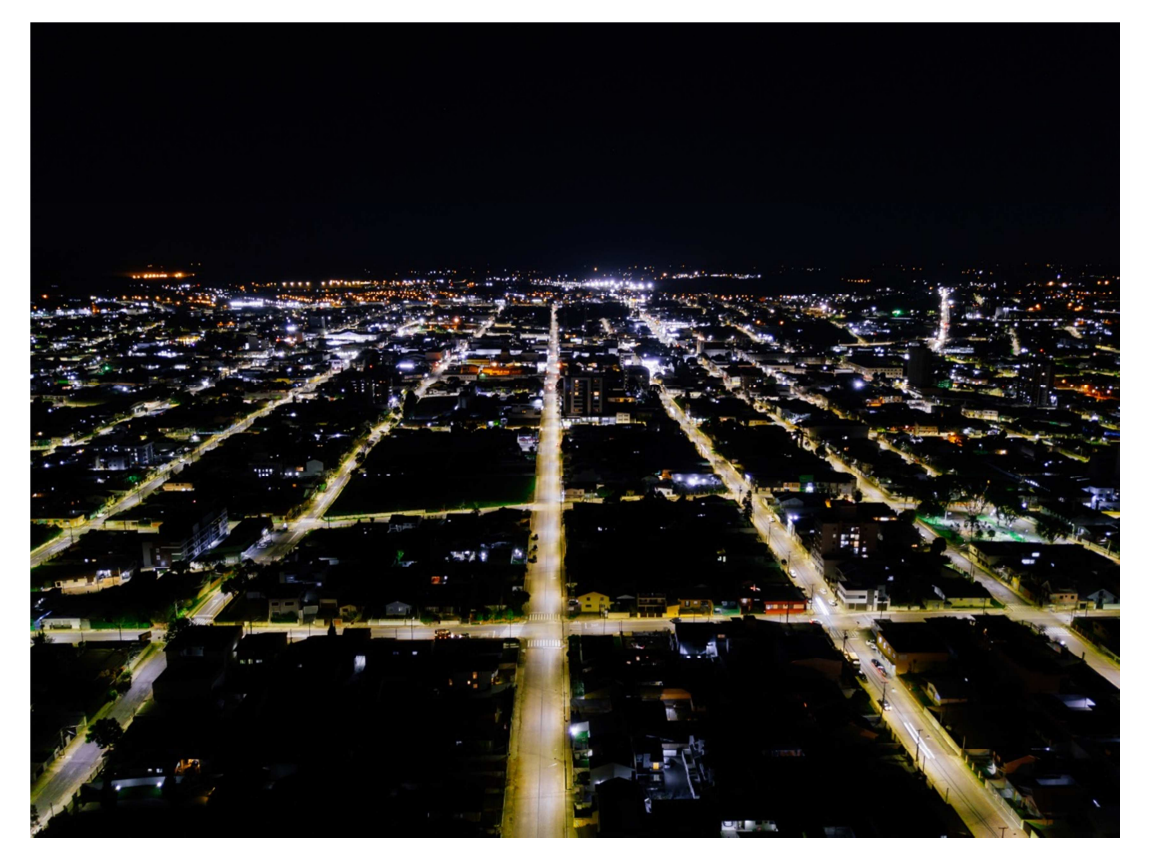

Divisão de Engenharia

Emissão: 2025

Versão: 00

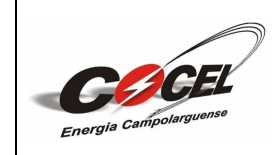

Número: MT-101-00 Data Emissão: 22/04/2025 Data Revisão: 22/04/2025

Folha: 2 de 50

# SUMÁRIO

| 1.   | OBJETIVO                                                          | 3 |
|------|-------------------------------------------------------------------|---|
| 2.   | ABRANGÊNCIA                                                       | 3 |
| 3.   | ASPECTOS LEGAIS                                                   | 3 |
| 4.   | CADASTRO NA PLATAFORMA                                            | 1 |
| 5.   | HOMOLOGAÇÃO DE EQUIPAMENTOS                                       | ) |
| 6.   | ORÇAMENTO ESTIMADO                                                | ĵ |
| 7.   | ORÇAMENTO DE CONEXÃO23                                            | 3 |
| 8.   | SOLICITAÇÃO DE VISTORIA                                           | 1 |
| ANE  | EXO 1 – CAPA DO PROJETO                                           | 2 |
| ANE  | EXO 2 – FICHA DE DADOS CADASTRAIS                                 | 3 |
| ANE  | EXO 3 – EXEMPLO DE ANOTAÇÃO DE RESPONSABILIDADE TÉCNICA (ART) –   |   |
| EXE  | ECUÇÃO E PROJETO (UNIDADES ILUSTRATIVAS)                          | 1 |
| ANE  | EXO 4 – TERMO DE RESPONSABILIDADE                                 | 5 |
| ANE  | EXO 5 – DIAGRAMA UNIFILAR                                         | 5 |
| ANE  | EXO 6 – FORMULÁRIO PARA CADASTRO DE UNIDADES CONSUMIDORES         |   |
| PAR  | TICIPANTES DO SISTEMA DE COMPENSAÇÃO47                            | 7 |
| ANE  | EXO 7 – EXEMPLO DE CERTIFICADO DE CONFORMIDADE DO(S) INVERSOR(ES) |   |
| (INN | 48/METRO)                                                         | 3 |
| ANE  | EXO 8 – PLACA DE ADVERTÊNCIA                                      | ) |
| ANE  | EXO 9 – RESPONSABILIDADES DE ELABORAÇÃO, VERIFICAÇÃO E            |   |
| APR  | OVAÇÃO                                                            | ) |
| ANE  | EXO 10 - ÍNDICE DE REVISÕES                                       | כ |

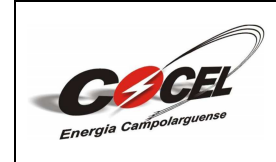

#### 1. OBJETIVO

Este Manual Técnico (MT) tem por objetivo fornecer as orientações para submissão de projetos de micro e minigeração distribuída através da plataforma GEP WEB.

#### 2. ABRANGÊNCIA

Este manual aplica-se a Divisão de Engenharia, projetistas e responsáveis técnicos.

#### **3.** ASPECTOS LEGAIS

Devem ser consultadas como complemento a este manual as seguintes normas, leis e resoluções:

- ▶ Resolução nº 1000, de 07 de dezembro de 2021 ANEEL;
- ▶ Resolução nº 1059, de 07 de fevereiro de 2023 ANEEL;
- Procedimentos de Distribuição de Energia Elétrica no Sistema Elétrico Nacional – Prodist;
- Lei nº 14300, de 6 de janeiro de 2022
- ➢ NBR 5410 Instalações elétricas de baixa tensão;
- ▶ NBR-10899 Terminologia;
- NBR-16149 Sistemas fotovoltaicos (FV) Características da interface de conexão com rede elétrica de distribuição;
- NBR-16150 Sistemas fotovoltaicos conectados à rede (FV) Características da interface conexão com a rede elétrica de distribuição - Procedimentos de ensaio e conformidade;
- NBR-16274 Sistemas fotovoltaicos conectados à rede Requisitos mínimos para documentação, ensaios de comissionamento, instalação e avaliação de desempenho;
- NBR-16690 Instalações elétricas de arranjos fotovoltaicos Requisitos de projeto;
- NTC 031 Acesso de Micro e Minigeração Distribuída ao Sistema da COCEL.

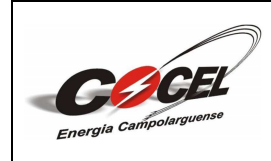

Folha: 4 de 50

#### 4. CADASTRO NA PLATAFORMA

Para a submissão de projetos de micro ou minigeração distribuída na plataforma GEP WEB, é necessário que o responsável técnico esteja cadastrado nela.

O cadastro pode ser realizado acessando o endereço disponível no link: <u>http://gepweb.cocel.com.br</u>. Ao acessá-lo, a tela de *login* abaixo será exibida, permitindo que o responsável técnico inicie o processo de cadastro selecionando o botão "Cadastre-se":

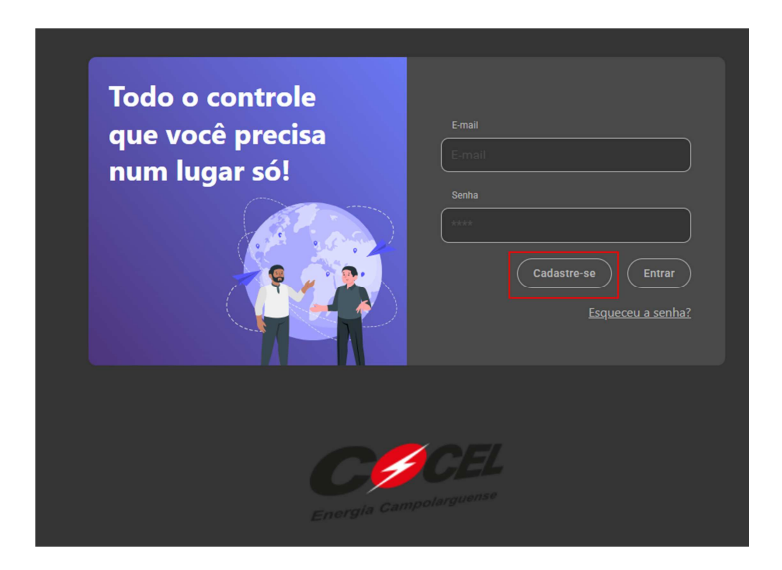

Após isso, o usuário será redirecionado a janela de cadastro abaixo. Para prosseguir, basta preencher cada campo com as informações requisitadas referentes ao responsável técnico. Com todos estes campos devidamente preenchidos de maneira correta, é possível avançar clicando no botão "Concluir":

| Nome | E-mail             |
|------|--------------------|
|      |                    |
|      | Senha              |
| CPF  | Confirmar senha    |
|      | Confirme sua senha |
|      | Voltar             |
|      |                    |

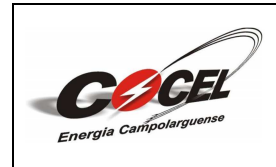

Folha: 5 de 50

A seguir, o aviso abaixo será apresentado na tela. Pressionar o botão "Continuar" para avançar:

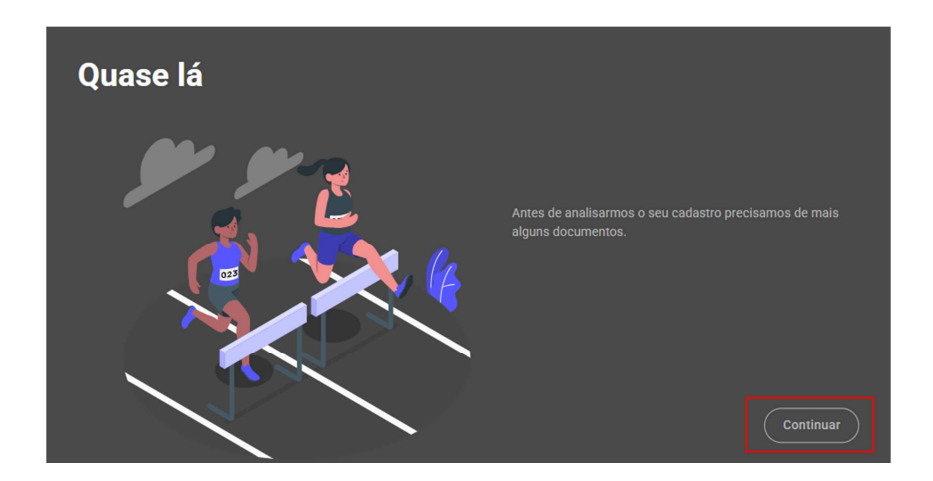

Nesta etapa o responsável técnico terá que anexar três imagens: frente do documento profissional (CREA ou CFT), verso do documento profissional e autorretrato com identidade com rosto e documento visíveis.

Além disso, deverá ser informada a validade e número do documento profissional anexo e a empresa à qual o profissional está vinculado (caso este não esteja vinculado a nenhuma empresa, favor preencher como "Autônomo").

Com todas as requisições devidamente atendidas da maneira correta, basta selecionar o botão "Enviar para análise" para finalizar o processo de preenchimento do cadastro. Caso o usuário desejar revisar as informações de cadastro preenchidas anteriormente na primeira janela, basta pressionar o botão "Revisar o Cadastro":

| Quase lá                                                                                                    |
|----------------------------------------------------------------------------------------------------|
| Antes de analisarmos o seu cadastro precisamos de mais alguns documentos. 🚯                                           |
| Arter de analisarmos o seu cadastro preclaamos de maia alguns documentos.                                             |
| Após a solicitação de revisão do cadastro de habilitação, você possul o prazo de 7 dias para revisar o seu cadastro e |
| solicitar uma nova análise.                                                                                           |
| (Rentsat o codesco) (Ennar para ananso)                                                                               |

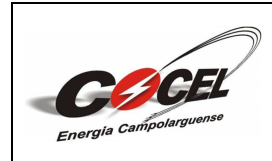

Folha: 6 de 50

Na escolha da revisão do cadastro, os campos abaixo serão disponibilizados novamente para a revisão geral de todas as informações digitalizadas. Após a revisão o usuário pode continuar pressionando o botão "Enviar para análise", conforme citado anteriormente:

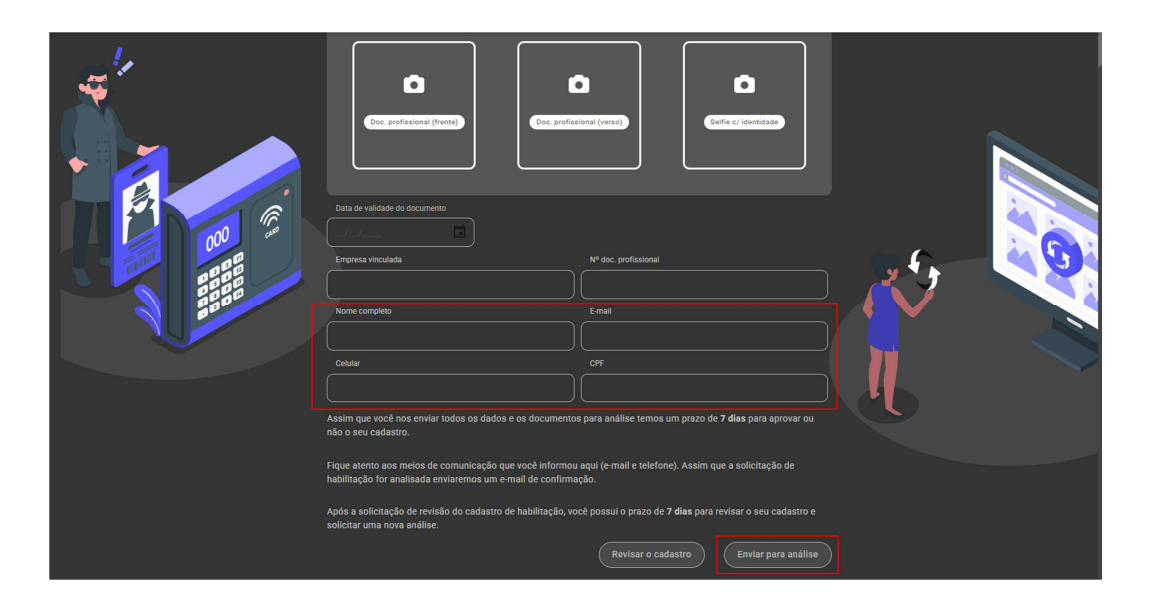

Ao enviar o cadastro para análise, o usuário será redirecionado à janela abaixo contendo informações sobre a situação da submissão e do prazo de análise do referido cadastro.

O prazo de análise é de 7 dias (a data de início do prazo é contada a partir do horário de atendimento comercial) e se caso solicitado revisão das informações o responsável técnico terá o mesmo prazo de 7 dias para acessar esta janela e editar as informações pressionando o botão "Editar cadastro":

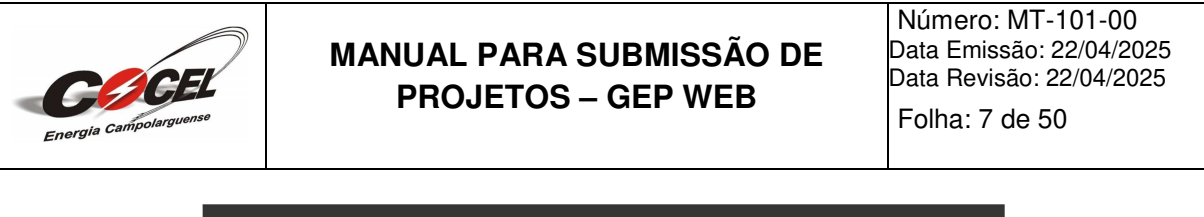

| Em análise                                                                                                    |                                                                                          |                                           |
|----------------------------------------------------------------------------------------------------|------------------------------------------------------------------------------------------|-------------------------------------------|
| Olá , estamos concluindo a análise<br>contato pelo telefone que estava no seu cadastro.                            | do seu cadastro. Assim que estiver pronta enviaremos um e-mail de conf                   | firmação para você e também entraremos em |
| Após a solicitação de revisão do cadastro de habilitação<br>comunicação que você informou aqui (e-mail e telefone) | o, você possui o prazo de <b>7 dias</b> para revisar o seu cadastro e solicitar um<br>). | a nova análise. Fique atento aos meios de |
| Importante: A data de início do prazo é contada a partir                                                           | do horário de atendimento comercial.                                                     |                                           |
|                                                                                                    |                                                                                          |                                           |
| Data de início do prazo 13/03/2025                                                                                 | Data limite de análise <b>20/03/2025</b>                                                 | Dias restantes<br><b>7 dias</b>           |
| reference                                                                                                    |                                                                                          |                                           |

Também será enviado um e-mail para o endereço de e-mail registrado no cadastro confirmando a submissão deste para análise. O responsável técnico poderá retornar à plataforma para consultar a situação da análise selecionando o botão "Retornar ao Portal":

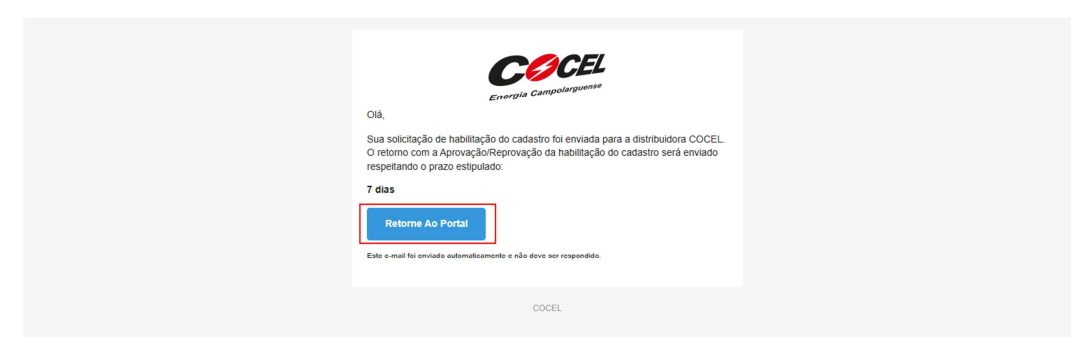

Caso o cadastro seja reprovado, o responsável técnico receberá um e-mail o comunicando sobre a reprovação contendo as pendências do cadastro para a realização da revisão pressionando o botão "Acessar Portal" (Lembrando que o usuário possui um prazo de 7 dias para realizar a referida correção):

| COCEL                                                                                                    |
|----------------------------------------------------------------------------------------------------|
| Energia Gampolarguense                                                                                                    |
| Olà,                                                                                                    |
| Infelizmente seu acesso ao portal do técnico responsável foi reprovado, abaixo<br>você pode verificar as pendências.                                                            |
| <ul> <li>- O nº doc. profissional inserido difere do apresentado nas imagens anexas; -<br/>Favor reenviar a Settle c/ identidade de maneira que esta esteja visível.</li> </ul> |
| Para acessar o portal e resolver suas pendências, clique no botão abaixo.                                                                                                    |
| Acessar Portal<br>Este emai fo enviado automaticamente e não deve ser respondido.                                                                                               |
|                                                                                                    |
| COCEL                                                                                                    |

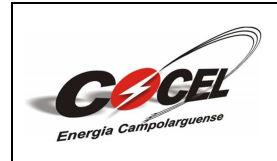

Folha: 8 de 50

Ao acessar o portal, o usuário poderá visualizar os itens a serem revisados antes o reenvio do cadastro para análise. Para realizar a referida revisão o responsável técnico poderá avançar selecionando o botão "Continuar":

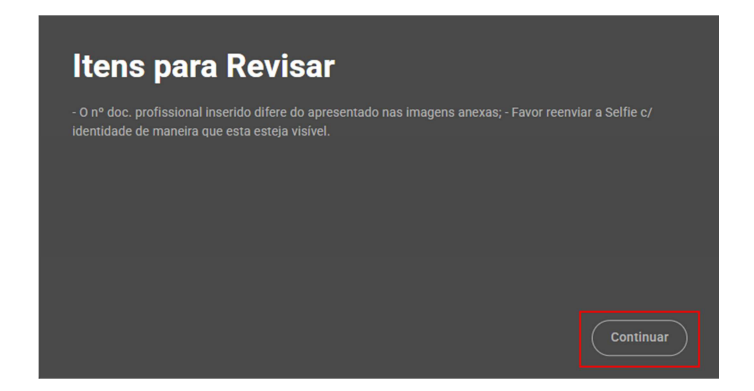

Com o cadastro aprovado, o projetista receberá um e-mail o comunicando sobre a aprovação deste e poderá acessar a plataforma utilizando seu *login* clicando no botão "Acessar Portal":

| Olá,<br>A habilitação do cadastro foi aprovada para acessar o portal do responsável<br>técnico da distribuidora COCEL.                   |
|----------------------------------------------------------------------------------------------------|
| Cilque no botão abaixo para efetuar o primeiro acesso. Acessar Portal Este e-mail foi enviado automaticamente e não deve ser respondido. |
| COCEL                                                                                                    |

Ao pressionar o citado botão, o responsável técnico será redirecionado ao menu principal do GEP WEB permitindo-o submeter projetos de micro ou minigeração distribuída ou solicitar a homologação de equipamentos enquanto acompanha toda a situação do processo de análise:

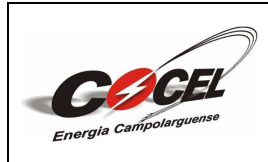

Número: MT-101-00 Data Emissão: 22/04/2025 Data Revisão: 22/04/2025

Folha: 9 de 50

| COCE |                                                                                       | . ?                 |
|------|---------------------------------------------------------------------------------------|---------------------|
|      | Bem vindo,                                                                            |                     |
|      |                                                                                       |                     |
|      | CONEXÃO ORÇAMENTO DE ORÇAMENTO DE ORÇAMENTO DE ORÇAMENTO DE ORÇAMENTO DE ORÇAMENTO DE |                     |
| 6    |                                                                                       |                     |
|      |                                                                                       |                     |
|      |                                                                                       |                     |
|      |                                                                                       |                     |
|      |                                                                                       |                     |
|      |                                                                                       |                     |
|      |                                                                                       |                     |
|      |                                                                                       |                     |
|      |                                                                                       |                     |
|      | Desenvalvido                                                                          | por Useall Software |

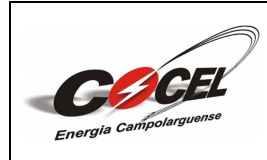

Folha: 10 de 50

#### 5. HOMOLOGAÇÃO DE EQUIPAMENTOS

Para a inclusão de equipamentos como inversores e módulos aos projetos de micro ou minigeração distribuída, estes devem estar homologados pela COCEL no sistema GEP WEB para que seja possível designá-los durante a submissão de projetos. Se o equipamento definido pelo responsável técnico a ser instalado não estiver presente na lista de opções homologadas, o projetista deverá solicitar análise do equipamento em questão para sua homologação por parte da companhia.

Para iniciar o procedimento de homologação desses referidos equipamentos, o usuário deve selecionar o botão "EQUIPAMENTOS" no menu principal exibido anteriormente:

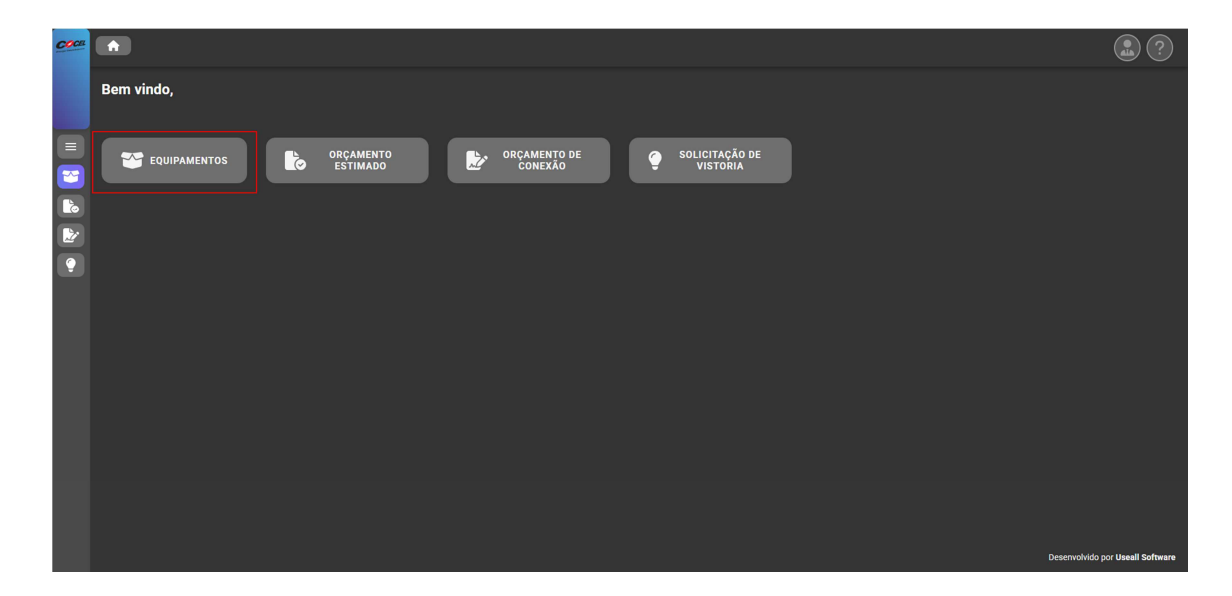

Ao pressionar o citado botão, o responsável técnico será redirecionado ao menu de homologação de equipamentos, onde será possível, utilizando a filtragem específica, pesquisar e observar a lista de equipamentos já homologados contendo informações sobre suas devidas especificações.

Para solicitar a homologação de um novo equipamento, o usuário deverá pressionar o botão "Novo equipamento":

| Energia Campolarguense | MANUAL PARA SUBMISSÃO DE<br>PROJETOS – GEP WEB | Número: MT-101-00<br>Data Emissão: 22/04/2025<br>Data Revisão: 22/04/2025<br>Folha: 11 de 50 |
|------------------------|------------------------------------------------|----------------------------------------------------------------------------------------------|
| Cocce 🔒 Equipamentos x |                                                |                                                                                              |
| Nome do equipamento    |                                                |                                                                                              |

| Nome do equip | pamento   |             |                         |                                                |               |          |                            |
|---------------|-----------|-------------|-------------------------|------------------------------------------------|---------------|----------|----------------------------|
| Tipo do equ   | uipamento | Equipamento |                         |                                                |               |          |                            |
|               |           |             |                         |                                                |               |          |                            |
|               |           |             |                         |                                                |               |          |                            |
| Situação      |           |             |                         |                                                |               |          |                            |
|               |           |             |                         |                                                |               |          |                            |
|               |           |             |                         |                                                |               |          |                            |
| Status        | Código    | Fabricante  | Modelo                  | Descrição                                      | N° de fases   | Тіро     | Potência (k Tensão nominal |
|               |           |             | PRO-33.0-TL-OUTD-400    | Inversor ABB PRO-33.0-TL-OUTD-400 de 33 kW.    | Não se aplica | Inversor |                            |
|               |           | ABB         | PRO-33.0-TL-OUTD-3-400  | Inversor ABB PRO-33.0-TL-OUTD-3-400 de 33 kW.  | Não se aplica | Inversor |                            |
|               |           | ABB         | PRO-33.0-TL-OUTD-SX-400 | Inversor ABB PRO-33.0-TL-OUTD-SX-400 de 33 kW. | Não se aplica | Inversor |                            |
|               |           | ABB         | PVI-10.0-TL-OUTD        | Inversor ABB PVI-10.0-TL-OUTD de 10,30 kW.     | Não se aplica | Inversor |                            |
|               |           | ABB         | PVI-10.0-TL-OUTD-FS     | Inversor ABB PVI-10.0-TL-OUTD-FS de 10,30 kW.  | Não se aplica | Inversor | 10.3                       |
|               |           | ABB         | PVI-10.0-TL-OUTD-S      | Inversor ABB PVI-10.0-TL-OUTD-S de 10,30 kW.   | Não se aplica | Inversor |                            |
|               |           | ABB         | PVI-12.5-TL-OUTD        | Inversor ABB PVI-12.5-TL-OUTD de 12,50 kW.     | Não se aplica | Inversor |                            |
|               |           | ABB         | PVI-12.5-TL-OUTD-FS     | Inversor ABB PVI-12.5-TL-OUTD-FS de 12,50 kW.  | Não se aplica | Inversor |                            |
|               | 25        | ABB         | PVS-100-TL              | Inversor ABB PVS-100-TL de 100 kW.             | Não se aplica | Inversor | 100                        |
|               | 26        | ABB         | PVS-100-TL-SX2-FULL     | Inversor ABB PVS-100-TL-SX2-FULL de 100 kW.    | Não se aplica | Inversor | 100                        |
|               |           | ABB         | PVS-120-TL              | Inversor ABB PVS-120-TL de 120 kW.             | Não se aplica | Inversor |                            |
|               |           |             |                         |                                                |               |          |                            |

Dessa maneira, serão requisitadas ao responsável técnico as informações necessárias gerais sobre o equipamento para realizar a devida solicitação. Após o preenchimento de todas as informações corretamente, o projetista pode salvar as informações transcritas utilizando o botão "Salvar", assim o equipamento entra no estado "Em digitação" onde este pode ser editado a qualquer momento. Para prosseguir com o procedimento, a aba "DOCUMENTOS" deve ser acessada:

| Equipar         | nentos       |   |   |                                  |   |
|-----------------|--------------|---|---|----------------------------------|---|
|                 | DOCUMENTOS   |   |   |                                  |   |
| Descrição       |              |   |   |                                  |   |
| Descrição       |              |   |   |                                  |   |
| Fabricante      |              |   |   | Modelo                           |   |
| Fabricante      |              |   |   |                                  | ) |
| Nº de fases     |              |   |   | Tipo de equipamento              |   |
| Selecione       | o № de fases | ~ | ( | Selecione o tipo de equip. 🛛 🗸 🗸 | ) |
| Tensão nomin    | ial (V)      |   |   |                                  |   |
| Tensão no       |              |   |   |                                  |   |
| Data certificaç | ção          |   |   | Potência (kW)                    |   |
| 13/03/202       |              |   |   |                                  | ) |
|                 |              |   |   | Salvar Cancelar                  |   |

**Nota:** Ao redigir a descrição do equipamento, esta deverá ser elaborada no seguinte padrão: [Inversor/Módulo] [Fabricante] [Modelo] de [Potência nominal].

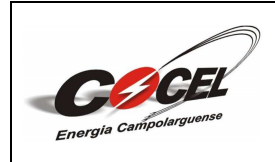

Folha: 12 de 50

Na aba "DOCUMENTOS" estarão presentes os campos referentes à documentação obrigatória a ser anexada de acordo com o equipamento a ser homologado, conforme demonstrado abaixo:

- Certificado/Registro do INMETRO do equipamento conforme Anexo 7;
- > *Datasheet* original do fabricante do equipamento.

Ao anexar toda a documentação requisitada da maneira correta, o responsável técnico poderá finalizar o processo e encaminhar o pedido de homologação à COCEL pressionando o botão "Solicitar homologação" (ainda há a opção de selecionar o botão "Salvar" para manter o equipamento em digitação):

| Equipamentos                                                  |                                                                  |
|---------------------------------------------------------------|------------------------------------------------------------------|
| GERAL DOCUMENTOS                                              |                                                                  |
| Homologação Inmetro do* (Obrigatório)<br>Selecione um arquivo | Datasheet do(s) inversor(_*(Obrigatório)<br>Selecione um arquivo |
|                                                               |                                                                  |
|                                                               |                                                                  |
|                                                               |                                                                  |
| Salvar                                                        | Solicitar homologação Cancelar                                   |

Após a realização a solicitação de homologação, automaticamente a situação do equipamento será atualizada para "Pendente de homologação" com o símbolo abaixo, significando que está em análise. O prazo de análise da solicitação é de 7 dias:

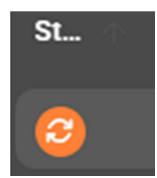

Também será enviado um e-mail para o solicitante confirmando a submissão das informações do equipamento para análise. O responsável técnico poderá retornar à plataforma para consultar a situação da análise selecionando o botão "Acessar Portal":

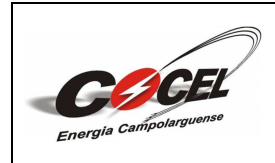

Folha: 13 de 50

| COCEL                                                                                             |
|---------------------------------------------------------------------------------------------------|
| Energia Campolaryuma                                                                              |
| Olá,                                                                                              |
| Sua solicitação de homologação para o equipamento foi enviada para a<br>distribuídora COCEL.      |
| O retorno da solicitação de homologação será enviado respeitando o prazo<br>estipuiado.<br>7 dias |
| Acessar Portal                                                                                    |
| Este e-mail foi enviado automaticamente e não deve ser respondido.                                |
|                                                                                                   |
| COCEL                                                                                             |

Ao acessar o portal, o usuário poderá visualizar a situação da análise das informações do equipamento em seu menu dedicado clicando sobre o processo e selecionando a opção "Consultar homologação":

| Nome do equipamento            |                                                      |
|--------------------------------|------------------------------------------------------|
|                                |                                                      |
| Tipo do equipamento            | Equipamento                                          |
|                                |                                                      |
| Situação                       |                                                      |
|                                | ∼ Pesquisar                                          |
| Novo equipamento Solicitar hon | nologação Consultar homologação Cancelar solicitação |
|                                |                                                      |
| Homologação                    | ) ×                                                  |
| Data de cadastro:              | 13 de março de 2025                                  |
| Data de envio para             | <b>i homologação:</b> 13 de março de 2025            |
| Data de prazo da a             | nálise: 17 de março de 2025                          |
| Resultado                      | Situação: Pendente de homologação 🛛 🛟                |
|                                | Fechar                                               |

Caso as informações do equipamento sejam reprovadas, automaticamente a situação do equipamento será atualizada para "Revisar cadastro" com o símbolo abaixo, representando a necessidade de revisão:

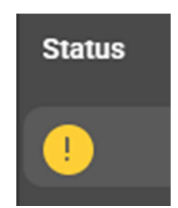

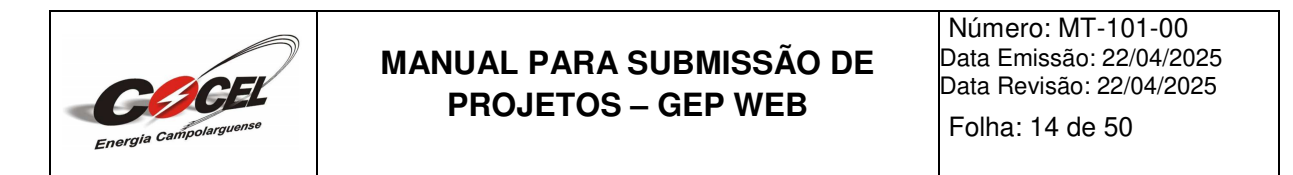

Também será enviado um e-mail para o responsável técnico o comunicando sobre a reprovação das informações do equipamento contendo as devidas pendências para a realização da revisão necessária pressionando o botão "Acessar Portal":

| Olá,                                                                                                    |
|----------------------------------------------------------------------------------------------------|
| A homologação do equipamento foi reprovada pela distribuidora COCEL, abaixo<br>você pode verificar as pendências. |
| <ul> <li>O nome do modelo do módulo informado difere do apresentado no Datasheet<br/>anexo.</li> </ul>            |
| Para acessar o portal e resolver as pendências no cadastro do equipamento,<br>clíque no botão abaixo.             |
| Acessar Portal                                                                                                    |
| сате очная по ентако вклопансятите о нао чего за техроноко.                                                       |
| COCEL                                                                                                    |

As pendências também podem ser visualizadas pelo usuário acessando o menu de equipamentos e selecionando a opção "Consultar homologação" citada anteriormente:

| Homologação                                     |                                       |
|-------------------------------------------------|---------------------------------------|
| Data de cadastro: 13 de                         | março de 2025                         |
| Data de envio para homo                         | logação: 13 de março de 2025          |
| Data de prazo da análise:                       | : 13 de março de 2025                 |
| Resultado                                       | Situação: Revisar cadastro            |
| Motivo da revisão:                              |                                       |
| - O nome do modelo do mo<br>no Datasheet anexo. | ódulo informado difere do apresentado |
|                                                 | Fechar                                |

Para realizar as revisões requisitadas o projetista deve pesquisar e acessar o processo em situação "Revisar cadastro", realizar as devidas alterações e solicitar a homologação novamente.

Com o cadastro aprovado, automaticamente a situação do equipamento será atualizada para "Homologado" com o símbolo abaixo, representando que as informações foram aceitas e o equipamento está homologado e liberado para ser designado nos projetos de micro e minigeração distribuída:

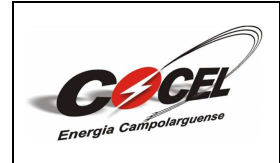

Número: MT-101-00 Data Emissão: 22/04/2025 Data Revisão: 22/04/2025

Folha: 15 de 50

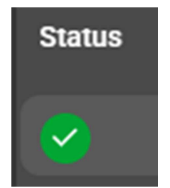

Também será enviado um e-mail para o projetista o comunicando sobre a homologação. Dessa forma, o responsável técnico poderá voltar à plataforma e conferir o equipamento homologado clicando no botão "Acessar Portal":

| 0 | Olá,                                                   |
|---|--------------------------------------------------------|
| 0 | O equipamento foi homologado pela distribuidora COCEL. |
| c | Clique no botão abaixo para acessar o portal.          |
| 6 | Acessar Portal                                         |
|   | COCEL                                                  |

A homologação também pode ser visualizada pelo usuário acessando o menu de equipamentos e selecionando a opção "Consultar homologação" citada anteriormente:

| Data de envio para homolog  | gação: 19 de março de 2025 |
|-----------------------------|----------------------------|
| Data de prazo da análise: 2 | 24 de março de 2025        |
| Resultado                   |                            |

Caso o usuário desejar cancelar a solicitação de homologação do equipamento durante o processo, basta clicar na opção "Cancelar solicitação" presente no menu e apresentar uma breve justificativa:

| Situação                               |                                            |
|----------------------------------------|--------------------------------------------|
| Situação                               | ✔ Pesquisar                                |
| Novo equipamento Solicitar homologação | Consultar homologação Cancelar solicitação |

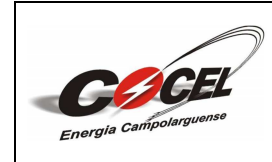

Folha: 16 de 50

#### 6. ORÇAMENTO ESTIMADO

Para solicitar um Orçamento Estimado o usuário deve selecionar o botão "ORÇAMENTO ESTIMADO" no menu principal exibido anteriormente:

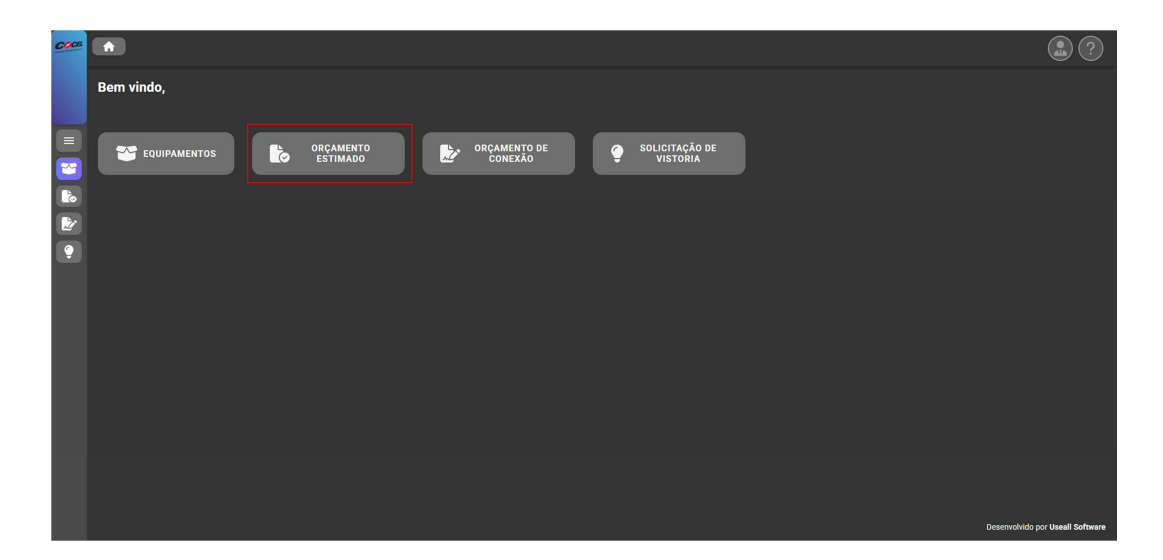

Ao pressionar o citado botão, o projetista será redirecionado ao menu de solicitação de Orçamento Estimado, onde será possível, utilizando a filtragem específica, pesquisar e observar a lista de solicitações já realizadas pelo responsável técnico contendo seus devidos *status*.

Para solicitar um novo Orçamento Estimado, o usuário deverá pressionar o botão "Novo orçamento":

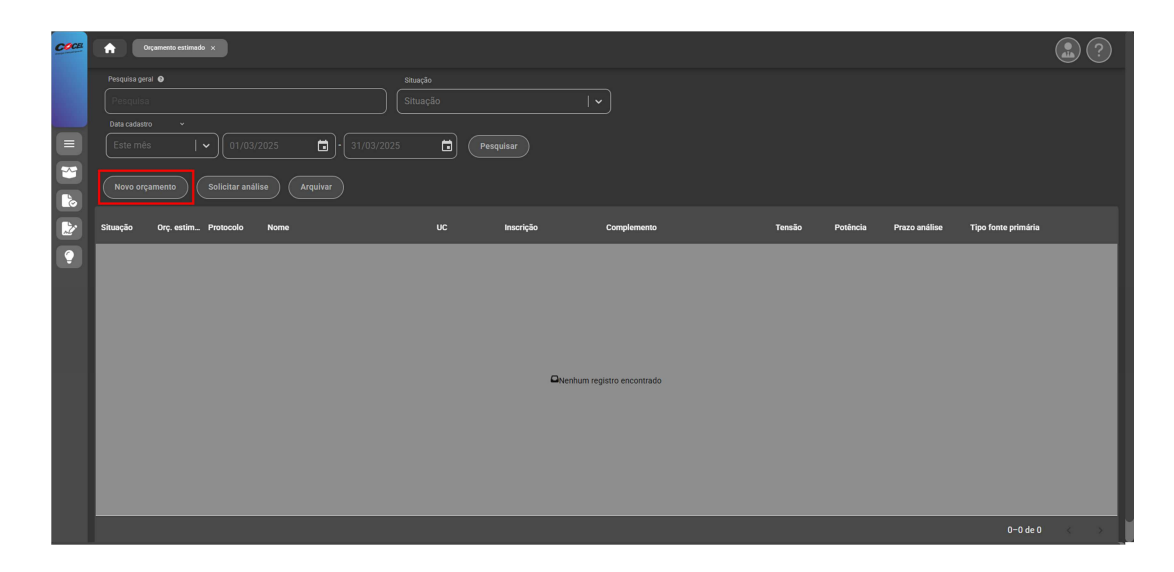

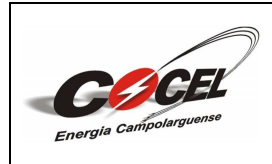

Número: MT-101-00 Data Emissão: 22/04/2025 Data Revisão: 22/04/2025 Folha: 17 de 50

Iniciando o processo, serão requisitadas informações gerais sobre a geração para elaboração do Orçamento Estimado. Após o preenchimento de todas as informações corretamente, o projetista pode salvar as informações transcritas em todas as abas utilizando o botão "Salvar", assim o orçamento entra no estado "Em digitação" onde este pode ser editado a qualquer momento. Para prosseguir com o procedimento, a aba "LOCALIZAÇÃO" deve ser acessada pressionando o botão "Informar localização":

| Orçamento estimado                  | x                                    |
|-------------------------------------|--------------------------------------|
| GERAL LOCALIZAÇÃO TENSÃO DOCUMENTOS | 1                                    |
| Tipo fonte primária                 | Unidade consumidora* (sem digito)    |
| UFV - Solar - Radiação solar 🛛 🗸 🗸  | Unidade consumidora                  |
| Tipo de inscrição                   | Inscrição                            |
| CPF I 🗸                             | Inscrição                            |
| Nome                                | E-mail                               |
|                                     | E-mail                               |
| Telefone Cel.                       | Telefone alt.                        |
|                                     | Telefone                             |
|                                     |                                      |
|                                     | I                                    |
|                                     | Salvar Informar localização Cancelar |
|                                     |                                      |

Na aba "LOCALIZAÇÃO", informações deverão ser apresentadas pelo solicitante sobre onde a geração estará localizada. Ao preencher todos os campos da maneira correta, o responsável técnico poderá prosseguir para a aba "TENSÃO" selecionando o botão "Informar dados da tensão":

| Orçan                                   | nento estimado                      |                       |                  |         |
|-----------------------------------------|-------------------------------------|-----------------------|------------------|---------|
|                                         | Data de início: 19 de março de 2025 | Protocolo:            | 4343753          |         |
| GERAL                                   | LOCALIZAÇÃO TENSÃO DOCUMENTOS       |                       |                  |         |
|                                         | fidada 🔿                            | Pairra                |                  |         |
|                                         |                                     |                       |                  |         |
|                                         | Rua                                 | Nº Endereço           |                  |         |
|                                         |                                     |                       |                  |         |
|                                         |                                     |                       |                  |         |
|                                         |                                     |                       |                  |         |
|                                         | Latitude                            | Longitude             |                  |         |
|                                         |                                     |                       |                  |         |
|                                         | Complemento                         |                       |                  |         |
| l i i i i i i i i i i i i i i i i i i i |                                     |                       |                  |         |
|                                         |                                     | Salvar Informar dados | da tensão 🔶 📿 Ca | ancelar |

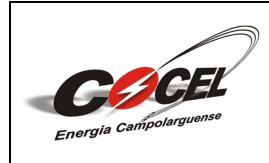

Número: MT-101-00 Data Emissão: 22/04/2025 Data Revisão: 22/04/2025 Folha: 18 de 50

Nesta aba, o usuário deverá preencher os campos com informações sobre a conexão e a demanda de energia presente na referida Unidade Consumidora (de acordo com a Tabela 3 – DIMENSIONAMENTO da NTC 001 – FORNECIMENTO EM TENSÃO SECUNDÁRIA DE DISTRIBUIÇÃO). Ao finalizar o preenchimento corretamente, será possível continuar o processo acessando a última aba "DOCUMENTOS" escolhendo a opção "Informar documentos":

| Data de inicio: 19 de março de 2025 | Protocolo:       | 4343753 |
|-------------------------------------|------------------|---------|
| AL LOCALIZAÇÃO TENSÃO DOCUMENTOS    |                  |         |
| Tensão de atendimento (V)           | Conexão          |         |
|                                     |                  |         |
| Potência Instalada (KW)             | Fator Potência % |         |
|                                     |                  |         |
|                                     |                  |         |
|                                     |                  |         |
|                                     |                  |         |
|                                     |                  |         |
|                                     |                  |         |
|                                     |                  |         |

Por fim, na aba "DOCUMENTOS", o solicitante deverá anexar no campo correspondente à ficha de dados para consulta para elaboração do referido Orçamento Estimado. Com a devida documentação anexa e todas as abas revisadas corretamente, será possível encaminhar a solicitação à COCEL pressionando o botão "Solicitar Análise" (ainda há a opção de selecionar o botão "Salvar" para manter o equipamento em digitação):

| Orçame       | ento estima      | do                             |                  |            |         |   |
|--------------|------------------|--------------------------------|------------------|------------|---------|---|
|              | Data d           | <b>le início</b> : 19 d        | le março de 2025 | Protocolo: | 4343753 |   |
| GERAL        | LOCALIZAÇÃO      | TENSÃO                         |                  |            |         |   |
| Ficha de dad | os para consulta | * (Obrigatório)                |                  |            |         |   |
| Selecion     | ie um arquivo    | Q                              |                  |            |         |   |
| Concertori   | io ani arquivo   | Real Provide Automation (1997) |                  |            |         |   |
|              |                  |                                |                  |            |         |   |
|              |                  |                                |                  |            |         |   |
|              |                  |                                |                  |            |         |   |
|              |                  |                                |                  |            |         |   |
|              |                  |                                |                  |            |         | _ |
|              |                  |                                |                  |            |         |   |
|              |                  |                                |                  |            |         | _ |
|              |                  |                                |                  |            |         |   |

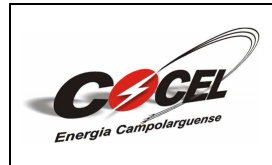

Número: MT-101-00 Data Emissão: 22/04/2025 Data Revisão: 22/04/2025

Folha: 19 de 50

Após a realização a solicitação de análise, automaticamente a situação do Orçamento Estimado será atualizada para "Aguardando análise" com o símbolo abaixo, significando que está em análise. O prazo de análise da solicitação é de 30 dias:

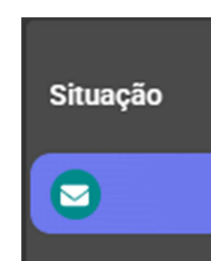

Também será enviado um e-mail para o solicitante confirmando a solicitação de análise das informações encaminhadas. O responsável técnico poderá retornar à plataforma para consultar a situação da análise selecionando o botão "Acessar Portal":

| COCEL                                                                                                    |
|----------------------------------------------------------------------------------------------------|
| Energia Campolarguense                                                                                                    |
| Ola,                                                                                                    |
| O orçamento estimado com o protocolo foi cadastrada com sucesso e foi<br>enviada para ser analisada pela distribuidora COCEL. |
| O orçamento estimado poderá ser analisada pela distribuidora COCEL até o prazo<br>de 19/05/2025.                              |
| Consumidor:                                                                                                    |
| Após a conclusão da análise, você receberá um e-mail de retorno.                                                              |
| Acessar Portal                                                                                                    |
| Este e-mail foi enviado automaticamente e não deve ser respondido.                                                            |
| COCEL                                                                                                    |

Quando a análise for concluída, automaticamente a situação da análise do Orçamento Estimado será atualizada para "Concluída" com o símbolo abaixo:

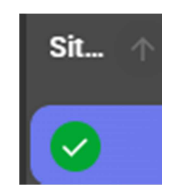

Dessa forma, será possível visualizar o resultado da análise selecionando a opção "Visualizar análise" presente no menu:

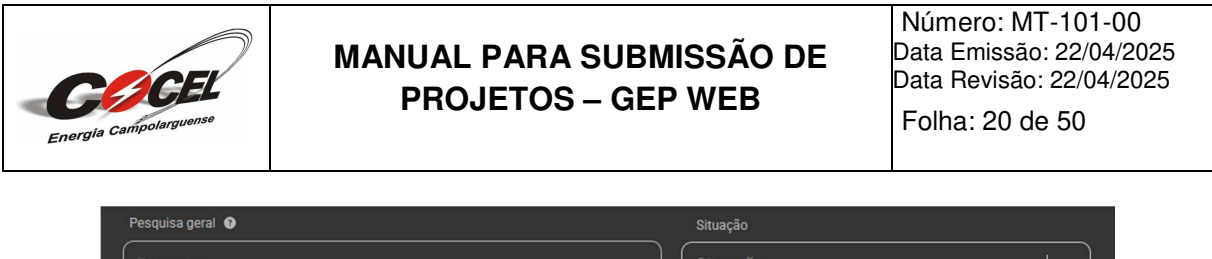

| Pesquisa                                                        | Situação                        | ~ |
|-----------------------------------------------------------------|---------------------------------|---|
| Data cadastro     ✓       Este mês     I       ✓     01/03/2025 | - 31/03/2025 <b>•</b> Pesquisar |   |
| Novo orçamento Solicitar análise                                | Visualizar análise Arquivar     |   |

Em caso de reprovação, através desta opção o responsável técnico poderá observar as devidas pendências apontadas. Além disso, selecionando a opção "Visualizar parecer técnico", poderá acessar o parecer técnico transcrito pelo analista:

| Visualizar análise                                                                              |   |
|-------------------------------------------------------------------------------------------------|---|
| Data de análise                                                                                 |   |
| 19/03/2025                                                                                      |   |
| Analista                                                                                        |   |
|                                                                                                 |   |
| Situação                                                                                        |   |
| Reprovado                                                                                       |   |
| Descrição do parecer técnico                                                                    |   |
| <ul> <li>- As informações do documento anexo diferem das registradas no<br/>sistema.</li> </ul> |   |
| Fechar Visualizar parecer técnico                                                               | ) |

Também será enviado um e-mail para o responsável técnico o comunicando sobre a reprovação das informações encaminhadas contendo as devidas pendências para a realização da revisão necessária pressionando o botão "Acessar Portal":

| Olá,                                                                                                    |
|----------------------------------------------------------------------------------------------------|
| A análise do orçamento estimado com o protocolo foi concluida pela<br>distribuidora COCEL e está disponível no portal para download o documento com<br>o parecer técnico. |
| A análise foi concluída no dia 19/03/2025.                                                                                                    |
| Detalhamento do parecer técnico: - As informações do documento anexo diferem<br>das registradas no sistema.                                                               |
| Orçamento estimado enviado pelo responsável técnico: Nº<br>do registro profissional Fone:                                                                                 |
| Acessar Portal                                                                                                    |
| Este e-mail foi enviado automaticamente e não deve ser respondido.                                                                                                    |
| COCEL                                                                                                    |

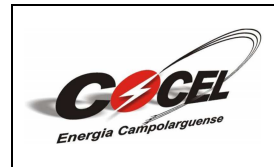

Número: MT-101-00 Data Emissão: 22/04/2025 Data Revisão: 22/04/2025

Folha: 21 de 50

Se caso for necessário obra na rede, através da opção "Visualizar análise" citada anteriormente o responsável técnico estará ciente desta referida situação. Além disso, selecionando a opção "Visualizar parecer técnico", poderá acessar o parecer técnico transcrito pelo analista:

| Visualizar análise ×                        |  |
|---------------------------------------------|--|
| Data de análise                             |  |
| 19/03/2025                                  |  |
| Analista                                    |  |
|                                             |  |
| Situação                                    |  |
| Inviabilidade técnica, necessidade de obras |  |
| Descrição do parecer técnico                |  |
| - Deverá ser realizada obra na rede.        |  |
| Fechar Visualizar parecer técnico           |  |

Também será encaminhado via e-mail ao solicitante o comunicado sobre a necessidade de obras na rede para o Orçamento Estimado solicitado. O usuário poderá retornar a plataforma selecionando a opção "Acessar Portal":

| Erorgia Campolarguma                                                                                                    |
|----------------------------------------------------------------------------------------------------|
| Olå,                                                                                                    |
| A análise do orçamento estimado com o protocolo foi concluida pela<br>distribuidora COCEL e está disponível no portal para download o documento com<br>o parecer técnico. |
| A análise foi concluída no dia 19/03/2025.                                                                                                    |
| Detalhamento do parecer técnico: - Deverá ser realizada obra na rede.                                                                                                    |
| Orçamento estimado enviado pelo responsável técnico: Nº<br>do registro profissional Fone:                                                                                 |
| Acessar Portal                                                                                                    |
| Este e-mail foi enviado automaticamente e não deve ser respondido.                                                                                                    |
| COCEL                                                                                                    |

Com a aprovação do Orçamento Estimado, através da opção "Visualizar análise" citada anteriormente o responsável técnico conseguirá estar ciente desta. Além disso, selecionando a opção "Visualizar parecer técnico", poderá acessar o parecer técnico transcrito pelo analista:

| Energia Campolarguense | MANUAL PARA SUBMISSÃO DE<br>PROJETOS – GEP WEB                                       | Número: MT-101-00<br>Data Emissão: 22/04/2025<br>Data Revisão: 22/04/2025<br>Folha: 22 de 50 |
|------------------------|--------------------------------------------------------------------------------------|----------------------------------------------------------------------------------------------|
|                        | Visualizar análise<br>Data de análise<br>19/03/2025                                  |                                                                                              |
|                        | Situação<br>Favorável, Sem restrições<br>Descrição do parecer técnico<br>- Aprovado! |                                                                                              |
|                        | Fechar Visualizar parecer técnico                                                    |                                                                                              |

Também será encaminhado via e-mail ao projetista o comunicado sobre a aprovação do Orçamento Estimado solicitado. O usuário poderá retornar a plataforma selecionando a opção "Acessar Portal":

| Olá,                                                                                                    |
|----------------------------------------------------------------------------------------------------|
| A anàlise do orçamento estimado com o protocolo foi concluída pela<br>distribuídora COCEL e está disponível no portal para download o documento com<br>o parecer técnico. |
| A análise foi concluída no dia 19/03/2025.                                                                                                    |
| Detalhamento do parecer técnico: - Aprovado!                                                                                                    |
| Orçamento estimado enviado pelo responsável técnico: Nº do registro profissional Fone:                                                                                    |
| COCEL                                                                                                    |
|                                                                                                    |

Caso o usuário desejar cancelar a solicitação de Orçamento Estimado durante o processo, basta selecionar a opção "Arquivar" presente no menu e apresentar uma breve justificativa:

| Data cadastro | Ŷ                   |              |           |
|---------------|---------------------|--------------|-----------|
| Este mês      | ~                   | - 31/03/2025 | Pesquisar |
| Novo orçament | o Solicitar análise | Arquivar     |           |

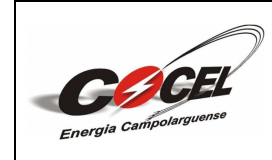

Folha: 23 de 50

#### 7. ORÇAMENTO DE CONEXÃO

Para solicitar um Orçamento de Conexão o usuário deve selecionar o botão "ORÇAMENTO DE CONEXÃO" no menu principal exibido anteriormente:

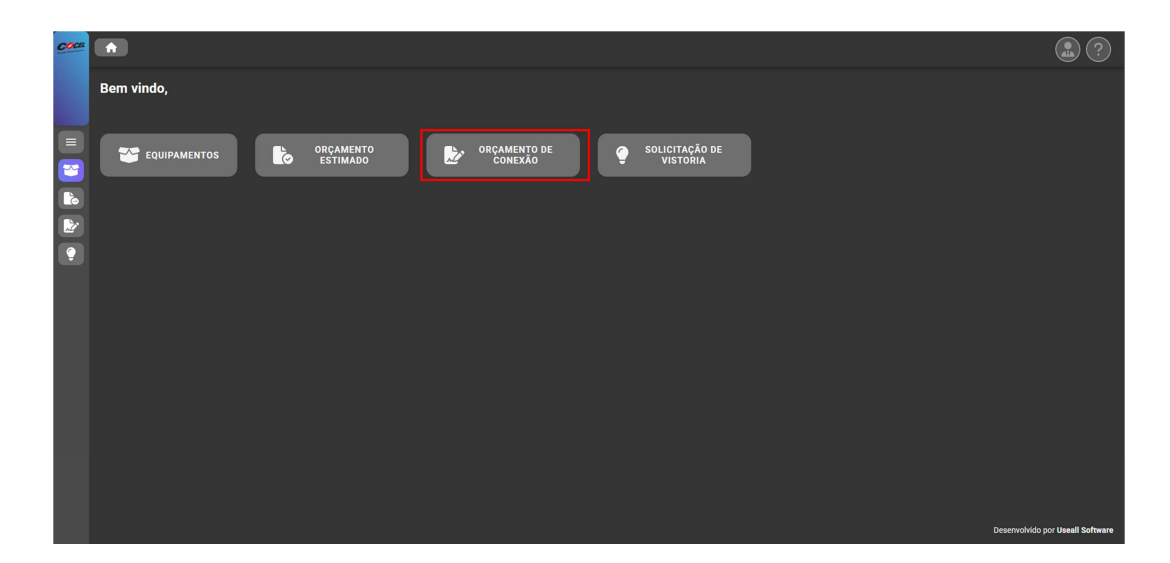

Ao pressionar o citado botão, o projetista será redirecionado ao menu de solicitação de Orçamento de Conexão, onde será possível, utilizando a filtragem específica, pesquisar e observar a lista de solicitações já realizadas pelo responsável técnico contendo seus devidos *status*.

Para solicitar um novo Orçamento de Conexão, o usuário deverá pressionar o botão "Novo orçamento":

| COCE     | Deçamento de contraño 🗙                                                                       |              |                            |                            |                     |                         | ?           |
|----------|-----------------------------------------------------------------------------------------------|--------------|----------------------------|----------------------------|---------------------|-------------------------|-------------|
|          | Pesquisa geral 0                                                                              |              |                            |                            |                     |                         |             |
|          | Orc. de conexão Situação                                                                      |              |                            |                            |                     |                         |             |
|          |                                                                                               |              |                            |                            |                     |                         |             |
| 2        | Data cadastro         •           Ester més           •         01/03/2025         31/03/2025 | Pesquisar    |                            |                            |                     |                         |             |
|          |                                                                                               |              |                            |                            |                     |                         |             |
| <b>?</b> | Situação Orç. cone Protocolo Situação obra Nome                                               | UC Inscrição | Complemento                | Data de cada Prazo análise | Tipo fonte primária | Prazo adequa Prazo doc. | Doc. aprov. |
|          |                                                                                               |              |                            |                            |                     |                         |             |
|          |                                                                                               |              |                            |                            |                     |                         |             |
|          |                                                                                               |              |                            |                            |                     |                         |             |
|          |                                                                                               |              |                            |                            |                     |                         |             |
|          |                                                                                               | 6            | Nenhum registro encontrado |                            |                     |                         |             |
|          |                                                                                               |              |                            |                            |                     |                         |             |
|          |                                                                                               |              |                            |                            |                     |                         |             |
|          |                                                                                               |              |                            |                            |                     |                         |             |

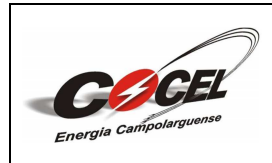

Número: MT-101-00 Data Emissão: 22/04/2025 Data Revisão: 22/04/2025 Folha: 24 de 50

Iniciando o processo, serão requisitadas informações sobre o tipo de geração e sobre o interessado (titular da unidade consumidora em questão). Caso o projeto seja referente a uma nova unidade consumidora, deverá ser assinalada a caixa "Nova UC" no canto superior direito. Após o preenchimento de todas as informações corretamente, o projetista pode salvar as informações transcritas em todas as abas utilizando o botão "Salvar", assim o orçamento entra no estado "Em digitação" onde este pode ser editado a qualquer momento. Para prosseguir com o procedimento, a aba "LOCALIZAÇÃO" deve ser acessada pressionando o botão "Informar localização":

| Orçament  | o de conexão |             |         |              |                          |            |          |  |
|-----------|--------------|-------------|---------|--------------|--------------------------|------------|----------|--|
|           |              | LOCALIZAÇÃO | PROJETO | EQUIPAMENTOS | PARTICIPANTES            | DOCUMENTOS |          |  |
| Tipo for  | e primária   |             |         | Unidade co   | onsumidora* (sem dígito) |            | Nova UC  |  |
| UFV - S   |              |             |         |              |                          |            |          |  |
| Tipo de i | nscrição     |             |         | Inscrição    |                          |            |          |  |
| CPF       |              |             |         |              |                          |            |          |  |
| Interess  | do           |             |         | E-mail inte  | ressado                  |            |          |  |
|           |              |             |         |              |                          |            |          |  |
| Telefone  |              |             |         | Telefone 2   |                          |            |          |  |
| Telefo    |              |             |         |              |                          |            |          |  |
|           |              |             |         |              |                          |            |          |  |
|           |              |             |         |              |                          |            |          |  |
|           |              |             |         |              | Salvar                   |            | Cancelar |  |

Na aba "LOCALIZAÇÃO", informações deverão ser apresentadas pelo solicitante sobre onde a geração estará localizada. Ao preencher todos os campos da maneira correta, o responsável técnico poderá prosseguir para a aba "PROJETO" selecionando o botão "Informar dados do projeto":

| Orça       | amento d           | e conexão   |  |              |              |                    |                      |          | × |
|------------|--------------------|-------------|--|--------------|--------------|--------------------|----------------------|----------|---|
| Data de in | ício: 20/03/2      | 025         |  |              | Data prazo:  | Data ainda não def | inida                |          |   |
| Orç. de co | Orç. de conexão: 5 |             |  | = Protocolo: | 4344246      |                    |                      |          |   |
|            |                    | INTERESSADO |  | PROJETO      | EQUIPAMENTOS | PARTICIPANTES      | DOCUMENTOS           |          |   |
|            | Cidade             |             |  |              | Bairro       |                    |                      |          |   |
|            |                    |             |  |              |              |                    |                      |          |   |
|            | Rua                |             |  |              | Número       |                    |                      |          |   |
|            |                    |             |  |              |              |                    |                      |          |   |
|            | CEP                |             |  |              | UF           |                    |                      |          |   |
|            |                    |             |  |              |              |                    |                      | ~        |   |
|            | Latitude           |             |  |              | Longitude    |                    |                      |          |   |
|            |                    |             |  |              |              |                    |                      |          |   |
|            | Complemento        |             |  |              |              |                    |                      |          |   |
|            |                    |             |  |              |              |                    |                      |          |   |
|            |                    |             |  |              |              | Salvar             | mar dados do projete | Cancelar |   |

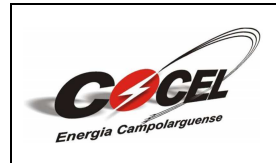

Número: MT-101-00 Data Emissão: 22/04/2025 Data Revisão: 22/04/2025

Folha: 25 de 50

Nesta aba, o usuário deverá preencher os campos com as principais informações sobre o projeto de geração distribuída a ser submetido. Ao finalizar o preenchimento corretamente, será possível continuar o processo acessando a aba "EQUIPAMENTOS" escolhendo a opção "Informar equipamentos":

| Orça       | amento de conexão                |                     |                                                                                                    | ×                             |
|------------|----------------------------------|---------------------|----------------------------------------------------------------------------------------------------|-------------------------------|
| Data de in | ício: 20/03/2025                 |                     | Data prazo: Data ainda não de la companya de la companya de la | efinida                       |
| Orç. de co | nexão: 5                         |                     | Protocolo: 4344246                                                                                                    |                               |
|            | INTERESSADO                      | LOCALIZAÇÃO PROJETO | EQUIPAMENTOS PARTICIPANTES                                                                                                    | DOCUMENTOS                    |
|            | Classificação geração particular |                     | Modalidade GD                                                                                                    |                               |
|            |                                  |                     |                                                                                                    |                               |
|            | Tipo ramal                       |                     | Tipo de conexão                                                                                                    |                               |
|            |                                  |                     |                                                                                                    |                               |
|            | Bitola (mm²)                     |                     |                                                                                                    |                               |
|            |                                  |                     |                                                                                                    |                               |
|            | Armazenamento (se houver)        |                     |                                                                                                    |                               |
|            |                                  |                     |                                                                                                    |                               |
|            | Disjuntor UC                     |                     | Área de arranjos (m²)                                                                                                    |                               |
|            |                                  |                     |                                                                                                    |                               |
|            |                                  |                     | Salvar                                                                                                    | nformar equipamentos Cancelar |

Na aba "EQUIPAMENTOS", deverão ser selecionados os inversores e módulos designados ao referido projeto presentes na lista de equipamentos homologados pela COCEL, além de informar a quantidade de cada um. Caso o equipamento desejado não faça parte da lista de homologação da concessionária, será possível solicitar a homologação deste através do menu de equipamentos já citado no manual ou clicando sobre o botão "Não encontrou o equipamento? Clique aqui e cadastre um novo!".

Ao encontrar e selecionar o equipamento de fabricante e modelo desejado e informar sua quantidade basta pressionar o botão "Adicionar" para incluí-lo ao projeto. Caso o usuário escolha por acidente um equipamento não condizente com o projeto em questão, este poderá ser removido através do ícone de lixeira ao lado da potência total do equipamento.

Além disso, abaixo também deverá ser informada a demanda de energia na unidade consumidora a receber a geração distribuída no campo "Potência instalada" (de acordo com a Tabela 3 – DIMENSIONAMENTO da NTC 001 – FORNECIMENTO EM TENSÃO SECUNDÁRIA DE DISTRIBUIÇÃO). Com todas as informações devidamente preenchidas corretamente, o usuário poderá prosseguir selecionando a opção "Informar participantes" (caso a modalidade de geração informada na aba "PROJETO" prevê participantes no sistema) ou "Informar documentos":

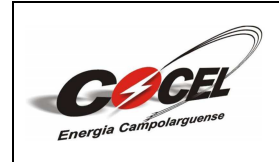

Número: MT-101-00 Data Emissão: 22/04/2025 Data Revisão: 22/04/2025

Folha: 26 de 50

| Orçamento c                  | le conexão             |             |           |                     |                   |              |         |  |
|------------------------------|------------------------|-------------|-----------|---------------------|-------------------|--------------|---------|--|
| ata de início: 20/03/2       | 2025                   |             |           | Data prazo:         | Data ainda não de | finida       |         |  |
| Drç. de conexão: 5           |                        |             |           | Protocolo:          | 4344246           |              |         |  |
|                              | INTERESSADO            | LOCALIZAÇÃO | PROJETO   |                     | PARTICIPANTES     | DOCUMENTOS   |         |  |
| Equipamento                  |                        |             |           |                     |                   |              |         |  |
| Equipamento                  |                        |             |           |                     |                   |              | · · ) 0 |  |
| *É importante informar tanto | Módulos quanto Inverso | rest        |           |                     |                   |              |         |  |
| Situaç                       | ao Equip.              | Nome        |           | Qtde                | Potência un       | Potência tot | Remover |  |
|                              |                        |             | Nenhum re | gistro para mostrar |                   |              |         |  |
|                              |                        |             |           |                     |                   |              |         |  |

| Orçam                             | nento de col         | nexão                |                      |                            |                       |                     |            |     |
|-----------------------------------|----------------------|----------------------|----------------------|----------------------------|-----------------------|---------------------|------------|-----|
| Data de início                    | : 20/03/2025         |                      |                      | <ul> <li>Data p</li> </ul> | razo: Data ainda não  | definida            |            |     |
| <ul> <li>Orç. de conex</li> </ul> | ão: 5                |                      |                      | = Protoc                   | x <b>olo:</b> 4344246 |                     |            |     |
|                                   |                      |                      |                      |                            |                       |                     |            | Q   |
| Não encontro                      | u o equipamento? C   | lique aqui e cadastr | e um novo!           |                            |                       |                     |            |     |
| Quantidade                        |                      |                      |                      |                            |                       |                     |            |     |
|                                   |                      | Adicie               | onar                 |                            |                       |                     |            |     |
| *É importante in                  | formar tanto Módulos | quanto Inversores!   |                      |                            |                       |                     |            |     |
|                                   | Situação             | Equip.               | Nome                 | Qtde                       | Potência un           | Potência tot        | Remover    |     |
| ٩                                 | <b></b>              | 159                  | Inversor Deye SUN-15 |                            |                       |                     | î          |     |
| ٩                                 | <b>S</b>             | 847                  | Módulo Intelbras EMS | 28                         | 0,555                 | 15,54               | ĩ          |     |
|                                   |                      |                      |                      |                            |                       |                     |            |     |
|                                   |                      |                      |                      |                            |                       |                     |            |     |
| Potência insta                    | ebele                |                      |                      |                            |                       |                     |            |     |
| Poténcia                          |                      |                      |                      |                            |                       |                     |            |     |
|                                   |                      |                      |                      |                            | Salvar                | Informar participar | ntes Cance | lar |
|                                   |                      |                      |                      |                            |                       |                     |            |     |

A aba "PARTICIPANTES", como citado anteriormente, será exibida apenas ao selecionar uma modalidade de geração distribuída a qual prevê a existência de participantes no sistema de compensação em questão (Autoconsumo remoto, Múltiplas Unidades Consumidoras e Geração Compartilhada). Nela deverá ser informado o tipo de participação (Porcentagem ou Ordem de Abatimento), os códigos das unidade consumidoras participantes e seus respectivos percentuais de excedentes. Informando estes tópicos basta pressionar o botão "Adicionar" para incluir a unidade consumidora participante ao projeto. Caso o usuário inclua por acidente uma unidade consumidora participante não condizente com o projeto em questão, esta poderá ser removida através do ícone de lixeira ao lado do percentual de abatimento.

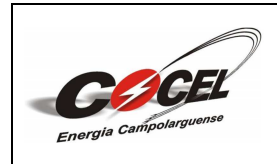

Folha: 27 de 50

Com todas as informações incluídas em seus respectivos campos corretamente, o solicitante poderá continuar com o processo na última aba "DOCUMENTOS" clicando sobre o botão "Informar documentos":

|          | Orçamento d              | e conexão   |             |            |              |                   |                     | ×         |
|----------|--------------------------|-------------|-------------|------------|--------------|-------------------|---------------------|-----------|
| <b>D</b> | ata de início: 20/03/2   | 2025        |             |            | Data prazo:  | Data ainda não de | finida              |           |
| <u> </u> | rç. de conexão: 5        |             |             |            | Protocolo:   | 4344246           |                     |           |
|          |                          | INTERESSADO | LOCALIZAÇÃO | PROJETO    | EQUIPAMENTOS |                   | DOCUMENTOS          |           |
|          | Tipo de participação     |             |             |            |              |                   |                     |           |
|          | Porcentagem              |             |             |            |              |                   |                     |           |
|          | Unidade consumidora* (se | m dígito)   |             |            | Abatimento   |                   |                     |           |
|          |                          |             |             |            |              |                   |                     | Adicionar |
|          | UC                       |             | Abat        | imento (%) |              | Rem               | over                |           |
|          |                          |             |             |            |              | Î                 |                     |           |
|          |                          |             |             |            |              |                   |                     |           |
|          |                          |             |             |            |              |                   |                     |           |
|          |                          |             |             |            |              |                   |                     |           |
|          |                          |             |             |            |              |                   |                     |           |
|          |                          |             |             |            |              | Salvar            | Informar documentos | Cancelar  |
|          |                          |             |             |            |              |                   |                     |           |

Por fim, na aba "DOCUMENTOS", o solicitante deverá anexar a documentação do projeto separada em cada campo respectivo ao anexo requisitado (apenas arquivos PDF), conforme demonstrado abaixo:

- ➢ Ficha de dados cadastrais: Conforme Anexos 1 e 2;
- Anotação de Responsabilidade Técnica ART: Conforme Anexo 3;
- Termo de Responsabilidade: Conforme Anexo 4;
- Diagrama unifilar: Conforme Anexo 5;
- Formulário para cadastro de unidades consumidoras participantes do sistema de compensação: Conforme Anexo 6 (obrigatório apenas para modalidades de geração as quais preveem unidade consumidoras participantes).

Dessa forma, com todos os documentos anexos e todas as abas revisadas corretamente, será possível encaminhar a solicitação de análise à COCEL pressionando o botão "Solicitar Análise" (ainda há a opção de selecionar o botão "Salvar" para manter o equipamento em digitação):

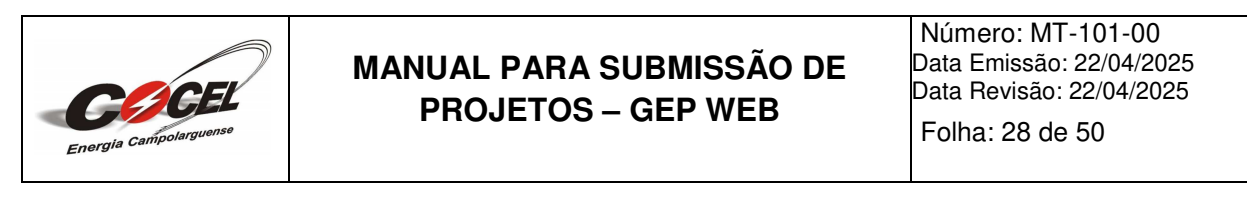

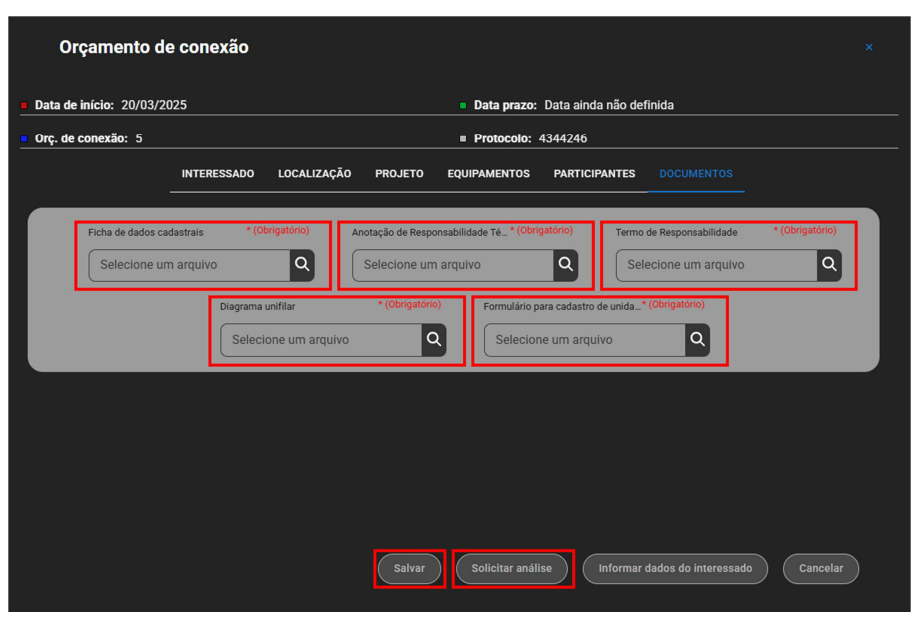

Ao solicitar a análise, serão exibidas solicitações e declarações obrigatórias e opcionais as quais devem ser devidamente assinaladas pelo solicitante:

| Enviar orçamento para análise                                                                                                    |          |
|----------------------------------------------------------------------------------------------------|----------|
| Você deseja enviar o orçamento de conexão para análise?<br>Após o envio, o orçamento de conexão só poderá ser alterado em um momento de revisão ou reprovaç                                                                                                    | ão.      |
| SOLICITAÇÕES E DECLARAÇÕES                                                                                                    |          |
| Solicito que a contagem do prazo para realização da vistoria pela distribuidora, conforme art. 68 da Resolução Normativa nº 1.000/2021, inicie-se somente após minha solicitação. ( <b>Opcional</b> )                                                                                                    |          |
| Renuncio ao direito de desistir do orçamento de conexão nos termos dos §§ 7º e 8º do art. 89 da<br>Resolução Normativa nº 1.000/2021. ( <b>Opcional)</b>                                                                                                    |          |
| Autorizo a distribuidora a entregar junto com o orçamento de conexão os contratos e o documento ou meio para pagamento de custos de minha responsabilidade. ( <b>Opcional</b> )                                                                                                    |          |
| Declaro que as instalações internas da minha unidade consumidora, incluindo a geração distribuída,<br>atendem às normas e padrões da distribuidora, às normas da Associação Brasileira de Normas Técni<br>- ABNT e às normas dos órgãos oficiais competentes, e ao art. 8º da Lei nº9.074, de 1995, naquilo qui<br>for aplicável. ( <b>Obrigatório</b> ) | cas<br>e |
| Solicito a dispensa da análise de inversão de fluxo, conforme o enquadramento no art. 73-A, de acord com a seguinte regra: (Opcional)                                                                                                    | p        |
| Não injeção na rede de distribuição de energia elétrica ("Grid zero").                                                                                                    |          |
| Enquadramento nos critérios de gratuidade da REN 1.000/2021 e potência de geração compatíve<br>com o consumo no horário de geração.                                                                                                    |          |

Após a realização a solicitação de análise, automaticamente a situação do Orçamento de Conexão será atualizada para "Aguardando análise" com o símbolo abaixo, significando que está em análise. O prazo de análise varia de acordo com a demonstração abaixo:

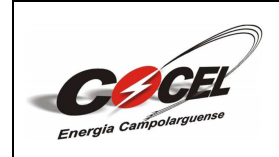

- 15 dias: para conexão de unidades consumidoras com microgeração distribuída ou sem geração, em tensão menor do que 69kV, em que não haja necessidade de realização de obras no sistema de distribuição ou de transmissão, apenas, quando necessário, a instalação do ramal de conexão;
- 30 dias: para conexão de unidades consumidoras com microgeração distribuída ou sem geração, em tensão menor do que 69kV, em que haja necessidade de realização de obras no sistema de distribuição ou de transmissão;
- ➢ 45 dias: para as demais conexões.

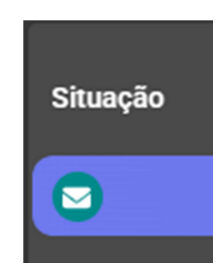

Também será enviado um e-mail para o solicitante confirmando a solicitação de análise das informações encaminhadas. O responsável técnico poderá retornar à plataforma para consultar a situação da análise selecionando o botão "Acessar Portal":

| Energia Campolarguenae                                                                                                    |
|----------------------------------------------------------------------------------------------------|
| Olá.<br>O orçamento de conexão com o protocolo foi cadastrada com sucesso e<br>foi enviada para ser analisada pela distribuidora COCEL.                                  |
| O orçamento de conexão poderá ser analisada pela distribuidora COCEL até o<br>prazo de 04/04/2025, podendo se estender até 22/04/2025, caso haja necessidade<br>de obra. |
| Consumidor:                                                                                                    |
| Você receberá um e-mail informando a conclusão da análise do orçamento de<br>conexão.                                                                                    |
| Acessar Portal                                                                                                    |
| Este e-mail foi enviado automalicamente e não deve ser respondido.                                                                                                    |
| COCEL                                                                                                    |

Em caso de reprovação, automaticamente a situação da análise do Orçamento de Conexão será atualizada para "Revisar solicitação" com o símbolo abaixo:

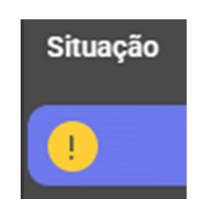

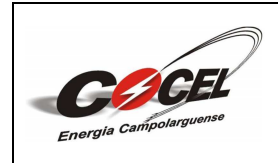

Número: MT-101-00 Data Emissão: 22/04/2025 Data Revisão: 22/04/2025

Folha: 30 de 50

Dessa forma, será possível visualizar o resultado da análise selecionando a opção "Resultado da Análise" presente no menu:

| Pesquisa geral 💿                                                                    |
|-------------------------------------------------------------------------------------|
| Pesquisa                                                                            |
| Orç. de conexão Situação                                                            |
| Orç. de conexão Situação I 🗸                                                        |
| Data cadastro 🗸 🗸 🗸 🗸 🗸 🗸 V                                                         |
| Este mês   • 01/03/2025 🖬 - 31/03/2025 Pesquisar                                    |
| Novo orçamento Enviar para análise Resultado análise Resultados anteriores Arquivar |

Através desta opção o responsável técnico poderá observar as devidas pendências apontadas em cada tópico específico do projeto. Além disso, selecionando a opção "Visualizar parecer análise", poderá acessar o parecer de análise transcrito pelo analista. Após realizar as devidas correções no mesmo protocolo basta pressionar novamente o botão "Solicitar Análise" para reenviar a solicitação do Orçamento de Conexão, agora revisada:

| Orçamento de c                           | onexão       |             |                      |                   |            |                   |             | × |
|------------------------------------------|--------------|-------------|----------------------|-------------------|------------|-------------------|-------------|---|
| Data de início: 20/03/2025               |              | Data praz   | <b>:o:</b> 04/04/202 | 25                | Prazo      | de adequação:     | 19/04/2025  |   |
| Orç. de conexão: 5                       |              |             |                      | Protocolo: 434    | 4246       |                   |             |   |
|                                          | INTERESSADO  | LOCALIZAÇÃO | PROJETO              | EQUIPAMENTOS      | DOCUMENTOS |                   |             |   |
| Parecer geral Visualizar parecer análise |              |             |                      |                   |            |                   |             |   |
| Parecer dos docu                         | mentos       |             |                      |                   |            |                   |             |   |
| Parecer dos equip                        | amentos      |             |                      |                   |            |                   |             |   |
| Parecer do projeto                       | D            |             |                      |                   |            |                   |             |   |
| Parecer da viabili                       | dade técnica | 3           |                      |                   |            |                   |             |   |
|                                          |              |             | Salvar               | Solicitar análise | Informar d | ados do interessa | ado Cancela |   |

O parecer de análise será gerado no modelo padrão abaixo:

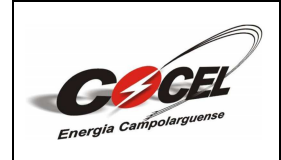

Número: MT-101-00 Data Emissão: 22/04/2025 Data Revisão: 22/04/2025

Folha: 31 de 50

| rgit Column                 | F                                              | ARECER DE ACESSO I                                                                                                    | DE PROJETO ELETRICO - G                       | D 20/     | 03/2025 10:04:0 |
|-----------------------------|------------------------------------------------|----------------------------------------------------------------------------------------------------|-----------------------------------------------|-----------|-----------------|
|                             |                                                | DADOS                                                                                                    | DO PROJETO                                    |           |                 |
| Drç. de conexão:            |                                                |                                                                                                    | Nº protocolo:                                 |           |                 |
| JC:                         |                                                |                                                                                                    | Nº obra conexão:                              |           |                 |
| lome:                       |                                                |                                                                                                    | Telefone:                                     |           |                 |
| Município:                  |                                                |                                                                                                    | Endereço:                                     |           |                 |
|                             |                                                | DADOS TÉCN                                                                                                    | ICOS DO PROJETO                               |           |                 |
|                             |                                                | Classificação de                                                                                                    | geração: Microgeração                         |           |                 |
| Aodalidade de GD:           |                                                | Autoconsumo local                                                                                                    | Área de arranjos (m²):                        | 40        |                 |
| ipo ramal:                  |                                                | Aéreo                                                                                                    | Tipo de ligação do transformador:             |           |                 |
| ipo conexão:                |                                                | Trifásica                                                                                                    | Documento profissional:                       |           |                 |
| Responsável Técnico         | o:                                             |                                                                                                    | Prazo de conexão:                             |           |                 |
|                             |                                                | PARECE                                                                                                    |                                               |           |                 |
|                             |                                                |                                                                                                    | R DE AGESSO                                   |           |                 |
|                             |                                                |                                                                                                    | D COM RESSALVAS                               | REPROVADO |                 |
|                             |                                                | RE                                                                                                    | SSALVAS                                       |           |                 |
|                             |                                                |                                                                                                    |                                               |           |                 |
|                             |                                                |                                                                                                    |                                               |           |                 |
|                             |                                                |                                                                                                    |                                               |           |                 |
|                             |                                                |                                                                                                    |                                               |           |                 |
|                             |                                                | A                                                                                                    |                                               |           |                 |
|                             | PI                                             | ENDÊNCIAS NECESSÁRIAS P                                                                                                    | ARA CONTINUIDADE DO PROCESS                   | 80        |                 |
| ocumentos:                  | - Os módulos difer                             | ENDÊNCIAS NECESSÁRIAS P.<br>rem do designado no sistema.                                                                                                    | ARA CONTINUIDADE DO PROCESS                   | 60        |                 |
| ocumentos:<br>quipamentos   | PI<br>- Os módulos difer<br>- Os módulos difer | ENDÊNCIAS NECESSÁRIAS P.<br>rem do designado no sistema.<br>rem dos designados na documentaç                                                                                                    | ARA CONTINUIDADE DO PROCESS                   | 80        |                 |
| locumentos:<br>'quipamentos | PI<br>- Os módulos difer<br>- Os módulos difer | ENDÊNCIAS NECESSÁRIAS P<br>rem do designado no sistema.<br>rem dos designados na documentaç                                                                                                    | ARA CONTINUIDADE DO PROCESS                   | 60        |                 |
| ocumentos:                  | Pu<br>- Os módulos difer<br>- Os módulos difer | ENDÊNCIAS NECESSÁRIAS P<br>rem do designado no sistema.<br>rem dos designados na documentaç                                                                                                    | ARA CONTINUIDADE DO PROCESS                   | 60        |                 |
| ocumentos:<br>quipamentos   | Pi<br>- Os módulos difer<br>- Os módulos difer | ENDÊNCIAS NECESSÁRIAS P<br>rem do designado no sistema.<br>rem dos designados na documentaç                                                                                                    | ARA CONTINUIDADE DO PROCESS<br>ão.<br>Nál ISE | 30        |                 |
| locumentos:<br>iquipamentos | Pi<br>- Os módulos difer<br>- Os módulos difer | ENDÊNCIAS NECESSÁRIAS P<br>rem do designado no sistema.<br>rem dos designados na documentaç<br>accumenta designados na documenta designados na documenta designados na documenta de se de se | ARA CONTINUIDADE DO PROCESS<br>ao.<br>NÁLISE  | 30        |                 |

Também será enviado um e-mail para o responsável técnico o comunicando sobre a reprovação das informações encaminhadas. Para retornar ao portal e realizar as revisões necessárias basta pressionar o botão "Retorne Ao Portal". Lembrando que o prazo de adequação das informações solicitadas na reprovação da análise é de 30 dias, contados a partir da data de análise:

| Olá,                                                                                                    |
|----------------------------------------------------------------------------------------------------|
| O orçamento de conexão com o protocolo foi reprovado na análise pela<br>distribuidora COCEL.                                       |
| A mesma já está disponível para edição no Portal.                                                                                  |
| Consumidor:                                                                                                    |
| A análise foi finalizada no dia 20/03/2025.                                                                                        |
| O prazo para adequação das informações solicitadas na reprovação da análise é<br>de 30 dias, contados a partir da data de análise. |
| Acesse o Portal para realizar as devidas adequações e solicitar uma nova análise.                                                  |
| Retorne Ao Portal<br>Este e-mai foi enviado automaticamente e não deve ser respondido.                                             |
|                                                                                                    |
| COCEL                                                                                                    |

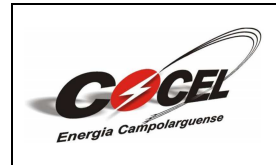

Número: MT-101-00 Data Emissão: 22/04/2025 Data Revisão: 22/04/2025

Folha: 32 de 50

Uma vez que o Orçamento de Conexão seja aprovado, automaticamente a situação da análise deste será atualizada para "Aprovada" com o símbolo abaixo:

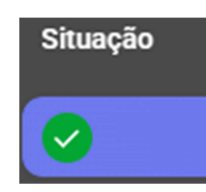

Através da opção do menu "Resultado da Análise" citada anteriormente, o usuário poderá observar a aprovação de cada tópico específico do projeto em questão. Além disso, selecionando a opção "Visualizar parecer análise", poderá acessar o parecer de análise transcrito pelo analista, e ao pressionar o botão "Baixar relacionamento operacional" o solicitante poderá descarregar o arquivo referente ao relacionamento operacional do referido Orçamento de Conexão.

Dessa forma o projetista já estará liberado para realizar a solicitação de vistoria na unidade consumidora designada no projeto aprovado:

| Orçamento de c                                          | onexão      |             |         |                   |            |                |         | × |
|---------------------------------------------------------|-------------|-------------|---------|-------------------|------------|----------------|---------|---|
| <b>Data de início:</b> 20/03/2025                       |             |             |         | Data prazo: 04,   | /04/2025   |                |         |   |
| Orç. de conexão: 5                                      |             |             |         | ■ Protocolo: 434  | 4246       |                |         |   |
|                                                         | INTERESSADO | LOCALIZAÇÃO | PROJETO | EQUIPAMENTOS      | DOCUMENTOS | RESULTADO      |         |   |
| Parecer geral                                           |             |             |         |                   |            |                |         |   |
| Visualizar parecer análise<br>Baixar relacionamento ope | eracional   |             |         |                   |            |                |         |   |
| Parecer dos docu                                        | mentos      |             |         |                   |            |                |         |   |
| Parecer dos equip                                       | amentos     |             |         |                   |            |                |         | ~ |
| Parecer do projeto                                      | )           |             |         |                   |            |                |         |   |
| n d:-L:::.                                              |             |             |         |                   |            |                |         |   |
|                                                         |             |             | Salvar  | Solicitar análise | Informar d | ados do intere | cancela |   |

Também será encaminhado via e-mail ao projetista o comunicado sobre a aprovação do Orçamento de Conexão solicitado. O usuário poderá retornar a plataforma selecionando a opção "Retorne Ao Portal":

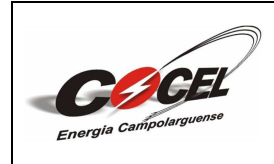

Folha: 33 de 50

| COCEL                                                                                                    |
|----------------------------------------------------------------------------------------------------|
| Energia Campolarguerras                                                                                           |
| Olá,                                                                                                    |
| O orçamento de conexão com o protocolo foi aprovado pela distribuidora<br>COCEL.                                  |
| O andamento do processo pode ser realizado através do portal realizando o<br>cadastro da solicitação de vistoria. |
| O orçamento de conexão foi cadastrado pelo responsável técnico:                                                   |
|                                                                                                    |
|                                                                                                    |
| Nº do registro profissional:                                                                                      |
| Contato:                                                                                                    |
| Consumidor:                                                                                                    |
| Retorne Ao Portal                                                                                                 |
| Este e-mail foi enviado automaticamente e não deve ser respondido.                                                |
| COCEL                                                                                                    |

Caso o usuário desejar cancelar a solicitação de Orçamento de Conexão durante o processo, basta pressionar o botão "Arquivar" presente no menu e apresentar uma breve justificativa:

| Data cadastro    | *                   |                                                  |
|------------------|---------------------|--------------------------------------------------|
| Todos            | •                   | • 01/01/2099 • Pesquisar                         |
| Nova solicitação | Enviar para análise | Resultado análise Resultados anteriores Arquivar |

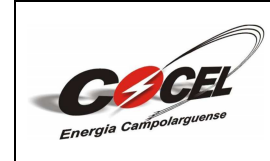

Folha: 34 de 50

#### 8. SOLICITAÇÃO DE VISTORIA

Para realizar uma Solicitação de Vistoria o usuário deve selecionar o botão "SOLICITAÇÃO DE VISTORIA" no menu principal exibido anteriormente:

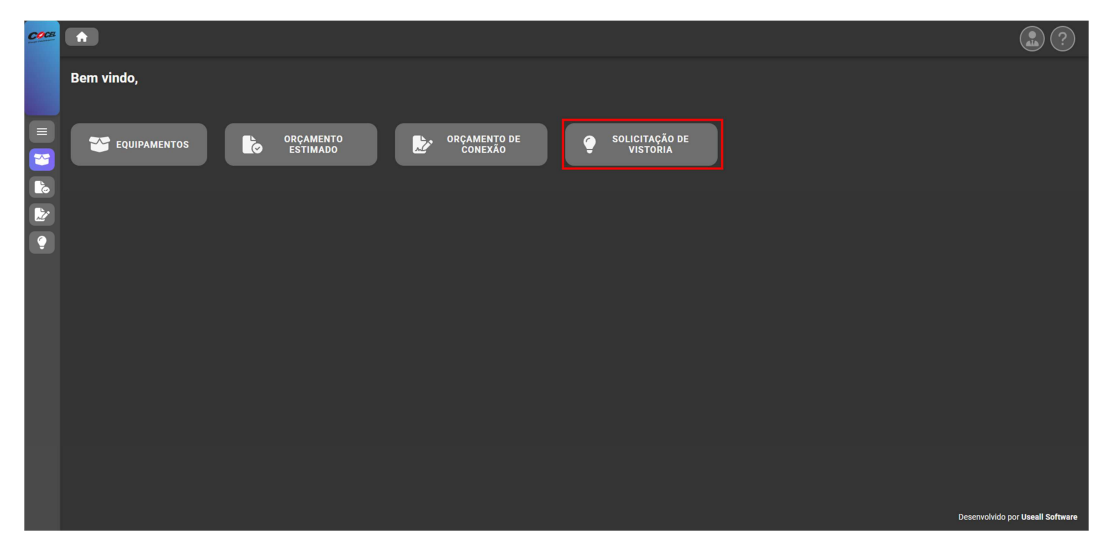

Ao pressionar o citado botão, o projetista será redirecionado ao menu de Solicitação de Vistoria, onde será possível, utilizando a filtragem específica, pesquisar e observar a lista de solicitações já realizadas pelo responsável técnico contendo seus devidos *status*.

Para solicitar uma nova Solicitação de Vistoria, o usuário deverá pressionar o botão "Nova solicitação":

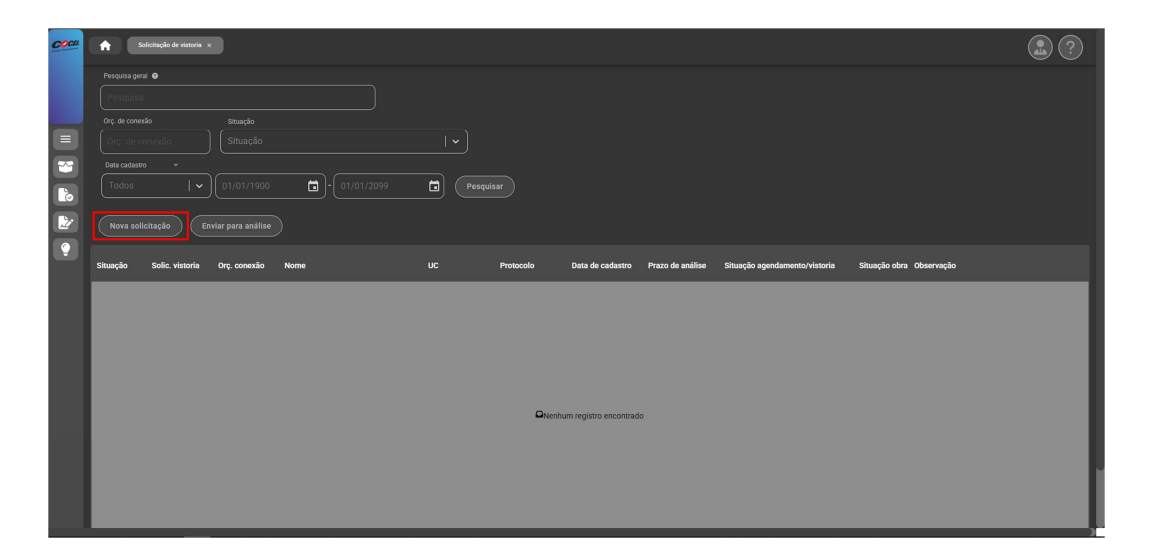

Iniciando o processo, na aba "GERAL" será necessário selecionar um Orçamento de Conexão solicitado pelo responsável técnico. Ao selecionar algum protocolo será

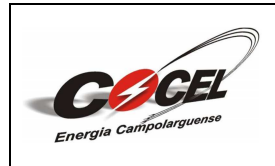

Número: MT-101-00 Data Emissão: 22/04/2025 Data Revisão: 22/04/2025 Folha: 35 de 50

possível visualizar se cada tópico deste está aprovado. Caso haja alguma pendência em qualquer um dos tópicos do Orçamento de Conexão designado, não será possível prosseguir com a Solicitação de Vistoria, logo deve ser escolhido um orçamento já aprovado anteriormente.

Além disso, também deve constar nesta aba a data de conclusão da instalação de geração distribuída. Ao selecionar um Orçamento de Conexão aprovado e inserir corretamente uma data, o projetista poderá salvar as informações transcritas em todas as abas utilizando o botão "Salvar", assim a solicitação entra no estado "Em digitação" onde esta pode ser editada a qualquer momento. O solicitante poderá prosseguir clicando sobre a aba "DOCUMENTOS":

| GERAL DOCUM            | ENTOS          |           |                      |
|------------------------|----------------|-----------|----------------------|
| Orçamento de conexã    | ,              |           |                      |
|                        |                |           |                      |
| E Documentos           | 😁 Equipamentos | w Projeto | %Viabilidade técnica |
| Data conclusão da inst | alação de GD   |           |                      |
|                        |                |           |                      |
| Observações            |                |           |                      |
|                        |                |           |                      |
|                        |                |           |                      |
|                        |                |           |                      |
|                        |                |           |                      |
|                        |                |           |                      |
|                        |                |           | Salvar Cancelar      |
|                        |                |           |                      |
|                        |                |           |                      |

| CERAL DOCUMENTOS<br>Organento de conedo<br>NOME CONSUMIDOR-Aprovada - UC:<br>Documentos Exulgamentos Projeto XVIabilidade téc<br>Esta conclusió de instalação de 00<br>21/03/2025<br>Oterrações<br>Salvar                                                                                                    |                                     |            | ão de vistoria          | olicitação        |
|----------------------------------------------------------------------------------------------------|-------------------------------------|------------|-------------------------|-------------------|
| Organento de conecióo NOME CONSUMIDOR - Aprovada - UC:                                                                                                    |                                     |            | DOCUMENTOS              | GERAL DOC         |
| NOME CONSUMIDOR-Aprovada - UC.                                                                                                    |                                     |            | de conexão              |                   |
| Documentos Equipamentos Projeto XViabilidade téc Das conclusão de instalução de 00 2/103/2025 Coservações Caservações Caserva |                                     |            |                         |                   |
| Data conclusão da instalação de 60<br>21/03/2025<br>Oservações<br>Salvar                                                                                                    | tos 🕅 Projeto 😵 Viabilidade técnica | uipamentos | nentos 🛛 😂 Equ          | E Documente       |
| 21/03/2025  Coservações Salvar ) Conce                                                                                                    |                                     |            | são da instalação de GD | Data conclusão da |
| Observações                                                                                                    |                                     |            | 25 🗖                    |                   |
| Salvar                                                                                                    |                                     |            | 1                       | Observações       |
| Salvar                                                                                                    |                                     |            |                         |                   |
| Salvar                                                                                                    |                                     |            |                         |                   |
| Salvar                                                                                                    |                                     |            |                         |                   |
| Salvar                                                                                                    |                                     |            |                         |                   |
| (Salvar) Cance                                                                                                    |                                     |            |                         |                   |
|                                                                                                    | Salvar Cancelar                     |            |                         |                   |
|                                                                                                    |                                     |            |                         |                   |

| Energia Campolarguense | MANUAL PARA SUBMISSÃO DE<br>PROJETOS – GEP WEB                      | Número: MT-101-00<br>Data Emissão: 22/04/2025<br>Data Revisão: 22/04/2025<br>Folha: 36 de 50 |
|------------------------|---------------------------------------------------------------------|----------------------------------------------------------------------------------------------|
|                        | Solicitação de vistoria                                             | c -                                                                                          |
|                        | a Data da Infaira, 91/02/009E                                       |                                                                                              |
|                        | Orc, de conexão: 7     Protocolo: 4345468                           | -                                                                                            |
|                        | GERAL DOCUMENTOS                                                    |                                                                                              |
|                        | Otroanento de consuña                                               |                                                                                              |
|                        | NOME CONSUMIDOR Revisar solicitação - UC:                           |                                                                                              |
|                        | Documentos     Se Equipamentos     Projeto     XViabilidade técnica |                                                                                              |
|                        | Data conclusão de Instalação de 60                                  |                                                                                              |
|                        | 21/03/2025                                                          |                                                                                              |
|                        | Observações                                                         |                                                                                              |
|                        |                                                                     |                                                                                              |

Por fim, na aba "DOCUMENTOS", o solicitante deverá anexar as fotos da execução do projeto separadas em cada campo respectivo ao anexo requisitado (apenas arquivos PDF). Deverão ser anexos os seguintes registros:

Fotos dos dados de placa do(s) inversor(es) (com todas as informações legíveis);

Salvar Cancelar

- Foto do(s) inversor(es) instalado(s);
- Foto da placa de advertência aparafusada nos quatro vértices, de acordo com o Anexo 8.

Dessa forma, com todos os registros anexos e ambas as abas revisadas corretamente, será possível encaminhar para análise a Solicitação de Vistoria à COCEL pressionando o botão "Solicitar Análise" (ainda há a opção de selecionar o botão "Salvar" para manter o equipamento em digitação):

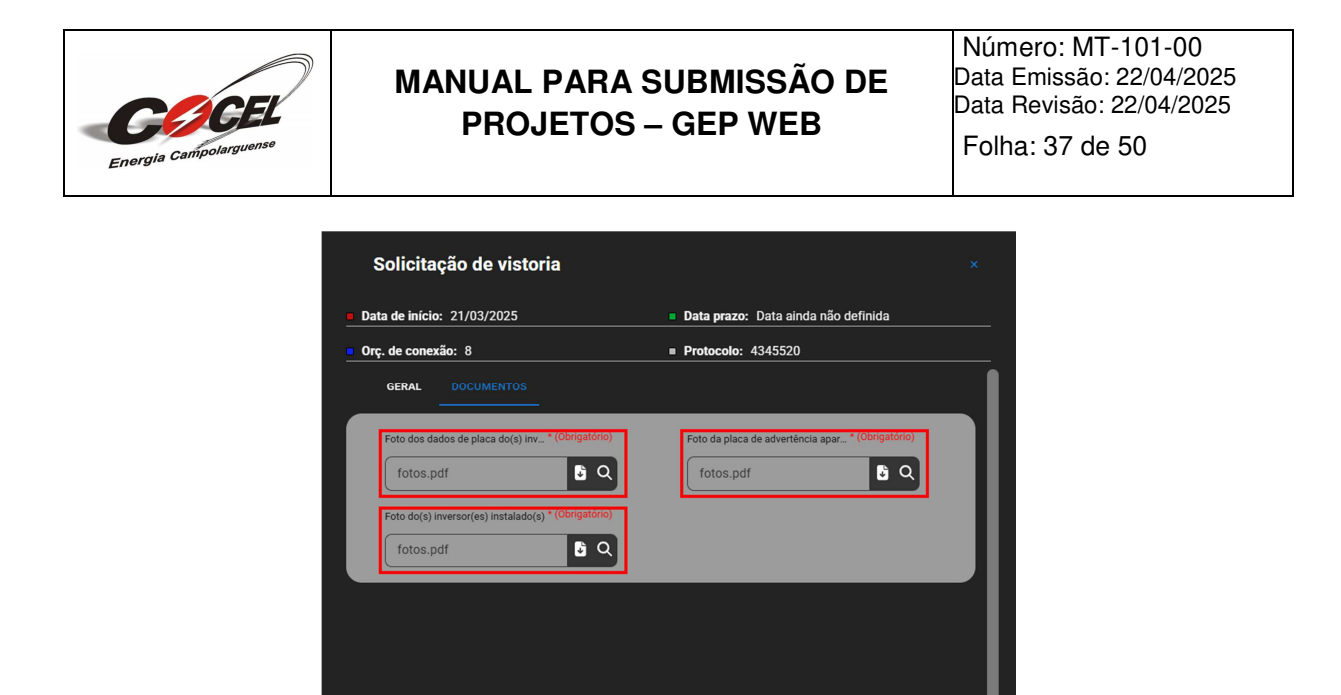

Após a solicitação de análise dos registros encaminhados, automaticamente a situação da solicitação será atualizada para "Aguardando análise" com o símbolo abaixo, significando que está em análise. O prazo de análise da solicitação é de 5 dias para microgeração e de 10 dias para minigeração:

Salvar Solicitar análise Cancelar

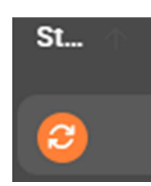

Também será enviado um e-mail para o solicitante confirmando a solicitação de análise das informações encaminhadas. O responsável técnico poderá retornar à plataforma para consultar a situação da análise selecionando o botão "Acessar Portal":

| Cia                                                                                                    |
|----------------------------------------------------------------------------------------------------|
| A solicitação de vistoria com o protocolo foi cadastrada com sucesso e foi<br>enviada para ser analisada pela distribuidora COCEL.                                                    |
| A solicitação de visitoria podera ser analisada pela distribuidora COCEL ate o<br>prazo de 26/03/2025.<br>Consumidor:                                                                 |
| Após a conclusão da análise, você receberá um e-mail para continuar o processo.           Acessar Portal           Este e-mail toi enviado automaticamente e não deve ser respondido. |
| COCEL                                                                                                    |

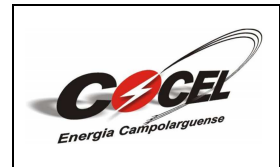

Número: MT-101-00 Data Emissão: 22/04/2025 Data Revisão: 22/04/2025

Folha: 38 de 50

Em caso de reprovação, automaticamente a situação da análise da Solicitação de Vistoria será atualizada para "Revisar solicitação" com o símbolo abaixo:

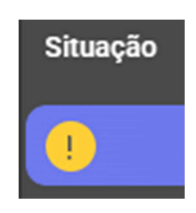

Dessa forma, será possível visualizar o resultado da análise selecionando a opção "Resultado da Análise" presente no menu:

| Pesquisa geral 👔      |                 |                   |                       |          |
|-----------------------|-----------------|-------------------|-----------------------|----------|
|                       |                 |                   |                       |          |
| Orç. de conexão       | Situação        |                   |                       |          |
| Orç. de conexão       | Situação        |                   | ~                     |          |
| Data cadastro 🗸 🗸     |                 |                   |                       |          |
| Todos I 🗸             |                 | • 01/01/2099      | Pes                   | quisar   |
| Nova solicitação Envi | ar para análise | Resultado análise | Resultados anteriores | Arquivar |

Através desta opção o responsável técnico poderá observar o parecer de análise contendo as devidas pendências apontadas em relação aos registros encaminhados. Para realizar a devida revisão basta acessar o mesmo protocolo e com as devidas alterações realizadas pressionar o novamente o botão "Solicitar análise":

| Data de prazo da análise: 26 de março de 2025 |                           |  |
|-----------------------------------------------|---------------------------|--|
| Data de análise: 21 de março de 2025          |                           |  |
| Resultado                                     |                           |  |
| Parecer da análise:                           |                           |  |
| - A placa deve estar aparafus                 | ada nos quatros vértices. |  |

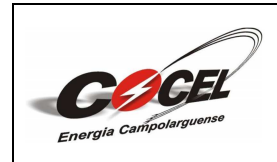

Folha: 39 de 50

Também será enviado um e-mail para o responsável técnico o comunicando sobre a reprovação dos registros encaminhados. Para retornar ao portal e realizar as revisões necessárias basta pressionar o botão "Acessar Portal":

Uma vez que os registros sejam aprovados, automaticamente a situação da solicitação será atualizada para "Vistoria solicitada" com o símbolo abaixo:

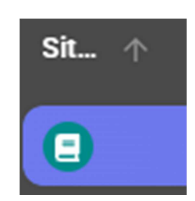

Através da opção do menu "Resultado da Análise" citada anteriormente, o usuário poderá observar a aprovação dos registros, além de visualizar o parecer de análise informando que a documentação foi devidamente aprovada e que a vistoria para troca do medidor foi solicitada internamente com um prazo de 5 dias úteis:

| Energia Campolarguense | MANUAL PARA<br>PROJETOS                                       | SUBMISSÃO DE<br>- GEP WEB                             |   | Número: MT-101-00<br>Data Emissão: 22/04/2025<br>Data Revisão: 22/04/2025<br>Folha: 40 de 50 |
|------------------------|---------------------------------------------------------------|-------------------------------------------------------|---|----------------------------------------------------------------------------------------------|
|                        | Análise da solic. de                                          | vistoria                                              | × |                                                                                              |
|                        | Data de apresentação: 21 d                                    | le março de 2025                                      |   |                                                                                              |
|                        | Data de prazo da análise: 2                                   | 6 de março de 2025                                    |   |                                                                                              |
|                        | Data de análise: 21 de març                                   | ço de 2025                                            |   |                                                                                              |
|                        | Resultado                                                     | Situação: Finalizada 🗸 🗸                              |   |                                                                                              |
|                        | Parecer da análise:                                           |                                                       |   |                                                                                              |
|                        | - Documentação aprovada. Se<br>medidor foi realizada. Prazo S | olicitação de inspeção para troca de<br>5 dias úteis. |   |                                                                                              |
|                        |                                                               | Fechar                                                |   |                                                                                              |

Também será encaminhado via e-mail ao projetista o comunicado sobre a aprovação dos registros encaminhados e da realização da Solicitação de Vistoria. O usuário poderá retornar a plataforma selecionando a opção "Acessar Portal":

| Olá,                                                                                 |
|--------------------------------------------------------------------------------------|
| A solicitação de vistoria com o protocolo foi aprovada pela distribuidora<br>COCEL.  |
| A análise foi finalizada no dia 21/03/2025.                                          |
| Solicitação de vistoria enviada pelo responsável técnico:                            |
|                                                                                      |
| Nº do registro profissional:                                                         |
| Contato:                                                                             |
| Acessar Portal<br>Este e-mail foi enviado automaticamente e não deve ser respondido. |
| COCEL                                                                                |

O usuário poderá acompanhar o andamento do processo de vistoria através do mesmo protocolo. Uma vez que a vistoria realizada, a situação do protocolo será automaticamente alterada para "Concluído":

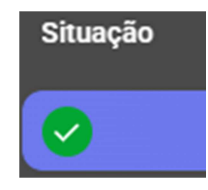

Caso o usuário desejar cancelar a Solicitação de Vistoria durante o processo, basta selecionar o botão "Arquivar" presente no menu e apresentar uma breve justificativa:

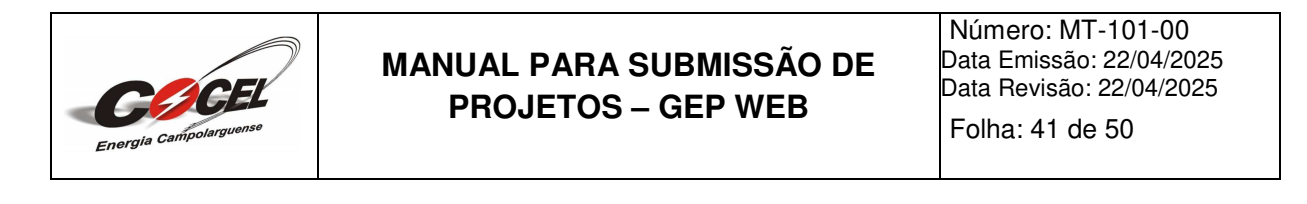

| Data cadastro    | *                   |                      |                               |
|------------------|---------------------|----------------------|-------------------------------|
|                  | •                   | • 01/01/2099         | Pesquisar                     |
| Nova solicitação | Enviar para análise | Resultado análise Re | esultados anteriores Arquivar |

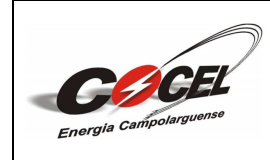

Folha: 42 de 50

## ANEXO 1 – CAPA DO PROJETO COMPANHIA CAMPOLARGUENSE DE ENERGIA – COCEL

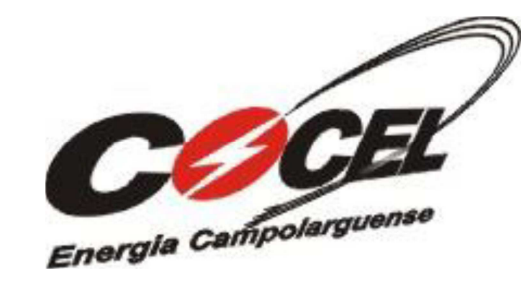

Logo (Opcional)

Empresa / Projetista

# PROJETO DE GERAÇÃO DISTRIBUÍDA

Potência máx. de geração (kW): Categoria Entrada de Serviço: UC: Titular: Endereço: Responsável Técnico: № CREA: Empresa:

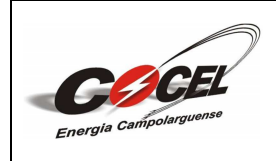

Número: MT-101-00 Data Emissão: 22/04/2025 Data Revisão: 22/04/2025

Folha: 43 de 50

| ANEAO 2 – FICHA DE DADOS CADAS I KAIS<br>Identificação da Unidade Consumidora – UC                                                                                                    |
|----------------------------------------------------------------------------------------------------|
| Quantidade de UCS que receberão os créditos:                                                                                                    |
| Código da UC (com Geração):                                                                                                    |
| Nome do Titular da UC:                                                                                                    |
| CNPJ/CPF:                                                                                                    |
| Endereço:                                                                                                    |
| CEP:                                                                                                    |
| Bairro:                                                                                                    |
| Cidade:                                                                                                    |
| E-mail:                                                                                                    |
| Telefone:                                                                                                    |
| Celular:                                                                                                    |
| Dados da Unidade Consumidora                                                                                                    |
| Classe do consumidor: ( ) Residencial, ( ) Comercial, ( ) industrial                                                                                                    |
| Subgrupo de faturamento: ( ) A1, ( ) B1, ( ) B2,                                                                                                    |
| Carga instalada (kW):                                                                                                    |
| Categoria da Entrada de serviço (NTC001):                                                                                                    |
| Tensão de atendimento (V):                                                                                                    |
|                                                                                                    |
| Tipo de Conexão:) Monofásica;() Bifásica;() Trifásica.                                                                                                    |
| Tipo de Conexão: ( ) Monofásica; ( ) Bifásica; ( ) Trifásica.<br>Dados da Geração<br>Tipo de geração                                                                                                    |
| Tipo de Conexão: ( ) Monofásica; ( ) Bifásica; ( ) Trifásica.         Dados da Geração         Tipo de geração: ( ) Solar; ( ) Hidráulica; ( ) Eólica; ( ) Biomassa;         ( ) Coggração gualificada: ( ) Outrop, consciliara:                                                                                                    |
| Tipo de Conexão: ( ) Monofásica; ( ) Bifásica; ( ) Trifásica.         Dados da Geração         Tipo de geração: ( ) Solar; ( ) Hidráulica; ( ) Eólica; ( ) Biomassa;         ( ) Cogeração qualificada; ( ) Outras–especificar:         Madalidada da geração:                                                                                                    |
| Tipo de Conexão: ( ) Monofásica; ( ) Bifásica; ( ) Trifásica.         Dados da Geração         Tipo de geração: ( ) Solar; ( ) Hidráulica; ( ) Eólica; ( ) Biomassa;         ( ) Cogeração qualificada; ( ) Outras-especificar:         Modalidade de geração:         ( ) Corração na própria LIC; ( ) Auta consuma remeta; ( ) Compartilhada;                                                                                                    |
| Tipo de Conexão: ( ) Monofásica; ( ) Bifásica; ( ) Trifásica.         Dados da Geração         Tipo de geração: ( ) Solar; ( ) Hidráulica; ( ) Eólica; ( ) Biomassa;         ( ) Cogeração qualificada; ( ) Outras-especificar:         Modalidade de geração:         ( ) Geração na própria UC; ( ) Auto consumo remoto; ( ) Compartilhada;                                                                                                    |
| Tipo de Conexão: ( ) Monofásica; ( ) Bifásica; ( ) Trifásica.<br>Dados da Geração<br>Tipo de geração: ( ) Solar; ( ) Hidráulica; ( ) Eólica; ( ) Biomassa;<br>( ) Cogeração qualificada; ( ) Outras-especificar:<br>Modalidade de geração:<br>( ) Geração na própria UC; ( ) Auto consumo remoto; ( ) Compartilhada;<br>( ) Condomínio.<br>Patônaia móvima da garação:                                                                                                    |
| Tipo de Conexão: ( ) Monofásica; ( ) Bifásica; ( ) Trifásica.<br>Dados da Geração<br>Tipo de geração: ( ) Solar; ( ) Hidráulica; ( ) Eólica; ( ) Biomassa;<br>( ) Cogeração qualificada; ( ) Outras-especificar:<br>Modalidade de geração:<br>( ) Geração na própria UC; ( ) Auto consumo remoto; ( ) Compartilhada;<br>( ) Condomínio.<br>Potência máxima de geração:<br>Datônaia tatal das médulas:                                                                                                    |
| Tipo de Conexão: ( ) Monofásica; ( ) Bifásica; ( ) Trifásica.<br>Dados da Geração<br>Tipo de geração: ( ) Solar; ( ) Hidráulica; ( ) Eólica; ( ) Biomassa;<br>( ) Cogeração qualificada; ( ) Outras-especificar:<br>Modalidade de geração:<br>( ) Geração na própria UC; ( ) Auto consumo remoto; ( ) Compartilhada;<br>( ) Condomínio.<br>Potência máxima de geração:<br>Potência total dos módulos:<br>Ouentidade de médulos:                                                                                                    |
| Tipo de Conexão: ( ) Monofásica; ( ) Bifásica; ( ) Trifásica.<br>Dados da Geração<br>Tipo de geração: ( ) Solar; ( ) Hidráulica; ( ) Eólica; ( ) Biomassa;<br>( ) Cogeração qualificada; ( ) Outras-especificar:<br>Modalidade de geração:<br>( ) Geração na própria UC; ( ) Auto consumo remoto; ( ) Compartilhada;<br>( ) Condomínio.<br>Potência máxima de geração:<br>Potência total dos módulos:<br>Quantidade de módulos:                                                                                                    |
| Tipo de Conexão: ( ) Monofásica; ( ) Bifásica; ( ) Trifásica.<br>Dados da Geração<br>Tipo de geração: ( ) Solar; ( ) Hidráulica; ( ) Eólica; ( ) Biomassa;<br>( ) Cogeração qualificada; ( ) Outras-especificar:<br>Modalidade de geração:<br>( ) Geração na própria UC; ( ) Auto consumo remoto; ( ) Compartilhada;<br>( ) Condomínio.<br>Potência máxima de geração:<br>Potência total dos módulos:<br>Quantidade de módulos:<br>Potência total de inversores:<br>Ouentidade de inversores:                                                                                              |
| Tipo de Conexão: ( ) Monofásica; ( ) Bifásica; ( ) Trifásica.<br>Dados da Geração<br>Tipo de geração: ( ) Solar; ( ) Hidráulica; ( ) Eólica; ( ) Biomassa;<br>( ) Cogeração qualificada; ( ) Outras-especificar:<br>Modalidade de geração:<br>( ) Geração na própria UC; ( ) Auto consumo remoto; ( ) Compartilhada;<br>( ) Condomínio.<br>Potência máxima de geração:<br>Potência total dos módulos:<br>Quantidade de módulos:<br>Potência total de inversores:<br>Quantidade de inversores:                                                                                              |
| Tipo de Conexão: ( ) Monofásica; ( ) Bifásica; ( ) Trifásica.<br>Dados da Geração<br>Tipo de geração: ( ) Solar; ( ) Hidráulica; ( ) Eólica; ( ) Biomassa;<br>( ) Cogeração qualificada; ( ) Outras-especificar:<br>Modalidade de geração:<br>( ) Geração na própria UC; ( ) Auto consumo remoto; ( ) Compartilhada;<br>( ) Condomínio.<br>Potência máxima de geração:<br>Potência total dos módulos:<br>Quantidade de módulos:<br>Potência total de inversores:<br>Quantidade de inversores:<br>Quantidade de inversores:<br>Área total dos arranjos:<br>Fabricante e modele dee médules: |
| Tipo de Conexão: ( ) Monofásica; ( ) Bifásica; ( ) Trifásica.<br>Dados da Geração<br>Tipo de geração: ( ) Solar; ( ) Hidráulica; ( ) Eólica; ( ) Biomassa;<br>( ) Cogeração qualificada; ( ) Outras-especificar:<br>Modalidade de geração:<br>( ) Geração na própria UC; ( ) Auto consumo remoto; ( ) Compartilhada;<br>( ) Condomínio.<br>Potência máxima de geração:<br>Potência total dos módulos:<br>Quantidade de inversores:<br>Quantidade de inversores:<br>Área total dos arranjos:<br>Fabricante e modelo dos módulos:                                                            |
| Tipo de Conexão: ( ) Monofásica; ( ) Bifásica; ( ) Trifásica.<br>Dados da Geração<br>Tipo de geração: ( ) Solar; ( ) Hidráulica; ( ) Eólica; ( ) Biomassa;<br>( ) Cogeração qualificada; ( ) Outras–especificar:<br>Modalidade de geração:<br>( ) Geração na própria UC; ( ) Auto consumo remoto; ( ) Compartilhada;<br>( ) Condomínio.<br>Potência máxima de geração:<br>Potência total dos módulos:<br>Potência total de inversores:<br>Quantidade de inversores:<br>Área total dos arranjos:<br>Fabricante e modelo dos módulos:<br>Fabricante e modelo dos inversores:                 |

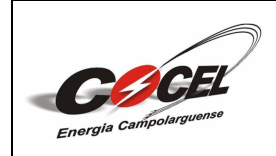

Número: MT-101-00 Data Emissão: 22/04/2025 Data Revisão: 22/04/2025

Folha: 44 de 50

# ANEXO 3 – EXEMPLO DE ANOTAÇÃO DE RESPONSABILIDADE TÉCNICA (ART) – EXECUÇÃO E PROJETO (UNIDADES ILUSTRATIVAS)

| os Gerais Contrato Endereços Al | tividades Técnicas Verificar pendê | ncias                              |          |  |  |  |  |
|---------------------------------|------------------------------------|------------------------------------|----------|--|--|--|--|
| Atividade técnica               |                                    |                                    |          |  |  |  |  |
|                                 | Q Consulte as ativi                | idades liberadas para vocē         |          |  |  |  |  |
|                                 | Q Consulta                         | ar atividade técnica               |          |  |  |  |  |
| ilvel de atuação                |                                    | Atividades profissionais           |          |  |  |  |  |
| laboração                       | × *                                | X Projeto X Projeto de instalações | × *      |  |  |  |  |
| Obra ou serviço                 | a.                                 |                                    |          |  |  |  |  |
| le microgeração distribuída     | × *                                |                                    |          |  |  |  |  |
| Quantidade                      |                                    | Unidade de medida                  | (B)<br>* |  |  |  |  |
|                                 |                                    |                                    | •        |  |  |  |  |

Dados Gerais Contrato Endereços Atividades Técnicas Verificar pendências

| Q Consulte as atividades liberadas para você                        |                |                                    |     |  |  |
|---------------------------------------------------------------------|----------------|------------------------------------|-----|--|--|
|                                                                     | Q, Consultar a | stividade técnica                  |     |  |  |
| Nível de atuação                                                    |                | Atividades profissionais           |     |  |  |
| Execução                                                            | × •            | 💥 Projeto 💥 Projeto de instalações | × * |  |  |
| <ul> <li>Obra ou serviço<br/>de microgeração distribuída</li> </ul> | ()<br>× *      |                                    |     |  |  |
| Quantidade                                                          |                | Unidade de medida                  |     |  |  |
|                                                                     |                |                                    | ~   |  |  |

Dados Gerais Contrato Endereços Atividades Técnicas Verificar pendências

| Atividades técnicas deste contrato                                                                             |                     |          |           |
|----------------------------------------------------------------------------------------------------|---------------------|----------|-----------|
| Nivel de atuação • atividades profissionais • obra ou serviço • complemento                                    | Qtde / Unid. Medida |          |           |
| 1. Elaboração • Projeto, Projeto de instalações • de microgeração distribuída •                                | 1,00 UNID           | 🖋 Editar | × Excluir |
| 2. Execução • Projeto, Projeto de instalações • de microgeração distribuída •                                  | 1,00 UNID           | 🥒 Editar | 🗙 Excluir |
| + Adicionar atividade técnica                                                                                  |                     |          |           |
| Observações                                                                                                    |                     |          | ?         |
| A execução, a qual se refere esta ART, será realizada IDENTICAMENTE ao projeto de geração distribuída aprovado |                     |          |           |

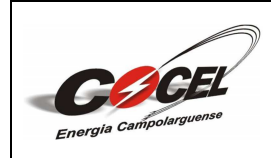

Folha: 45 de 50

#### ANEXO 4 – TERMO DE RESPONSABILIDADE

| Eu,                                         | , CPF                               |
|---------------------------------------------|-------------------------------------|
| nº                                          | , declaro ser responsável pelo      |
| sistema de micro/geração com paralelismo    | permanente com a rede da COCEL,     |
| instalado no endereço:                      | Município                           |
| de, o                                       | qual sou responsável pela operação  |
| e manutenção do referido Sistema, visando   | não energizar em hipótese alguma o  |
| alimentador da COCEL, quando este estivo    | er fora de operação assumindo total |
| responsabilidade civil e criminal, na ocorr | ência de acidentes ocasionados por  |
| insuficiência técnica do projeto, defeit    | os ou operação inadequada dos       |
| equipamentos desses Sistema.                |                                     |

\_,

Campo Largo – PR, \_\_\_\_\_ de \_\_\_\_\_de \_\_\_\_\_

Assinatura do responsável (Consumidor / Titular)

\_\_\_\_\_

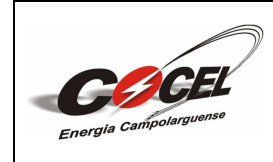

Folha: 46 de 50

#### ANEXO 5 – DIAGRAMA UNIFILAR

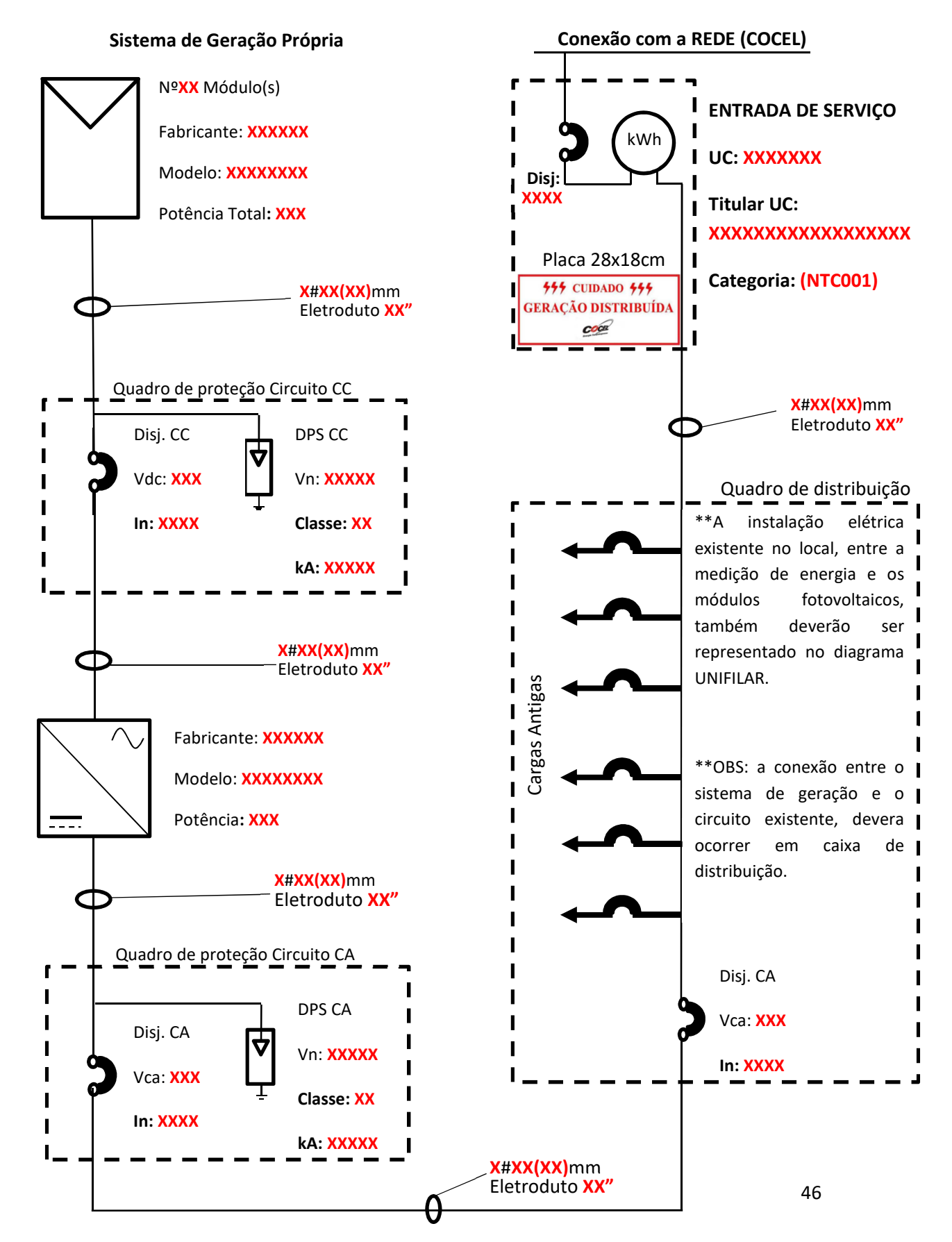

Ramal de conexão do sistema de geração com o circuito do estabelecimento

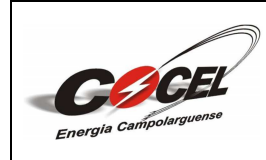

Número: MT-101-00 Data Emissão: 22/04/2025 Data Revisão: 22/04/2025

Folha: 47 de 50

## ANEXO 6 – FORMULÁRIO PARA CADASTRO DE UNIDADES CONSUMIDORES PARTICIPANTES DO SISTEMA DE COMPENSAÇÃO

| Nome do Responsável Pessoa Física formalmente designado<br>(quando PJ): | Nome do Responsável Pessoa Física formalmente designado |  | CPF/CNPJ: | E-mail para contato: | Titular da Unidade Consumidora (Nome Completo/Razão Social): | geradora, por meio de seu representante formalmente designado, a emissão e entrega do mesmo | Este documento cancela e substitui qualquer outra solicitação anterior de cadastro de beneficiários relacionada a unidade consumidoi<br>cadastradas com base no específicado neste documento somente serão alteradas mediante entrega de novo formulário, sendo de res | 10 |  | 7 | 6 | 5 | 4 | 3 | 2 | 1 | Nome do Titular da Unidade Consumidora (UC)<br>Beneficiária<br>(mesmo da Geradora)<br>(Mesmo CPF/Raiz do CNPJ da Geradora)<br>UC Beneficiária<br>UC Beneficiária | Dados da(s) Unidade(s) Consumidora(s) Beneficiária(s) | Solicito que o excedente de energia injetada na rede pela unidade consumidora nº que esteja disponível para alocação n<br>687/2015), seja rateada entre as unidades consumidoras abaixo relacionadas, conforme percentuais discriminados. |
|-------------------------------------------------------------------------|---------------------------------------------------------|--|-----------|----------------------|--------------------------------------------------------------|---------------------------------------------------------------------------------------------|----------------------------------------------------------------------------------------------------|----|--|---|---|---|---|---|---|---|----------------------------------------------------------------------------------------------------|-------------------------------------------------------|----------------------------------------------------------------------------------------------------|
|                                                                         |                                                         |  |           |                      |                                                              | do, a emissão e entrega do mesmo                                                            | anterior de cadastro de beneficiarios relacionada<br>nte serão alteradas mediante entrega de novo for                                                                                                    |    |  |   |   |   |   |   |   |   | CPF/CNPJ do Titular da UC Beneficiária Nº de la<br>mesmo CPF/Raiz do CNPJ da Geradora) UC E                                                                      | idos da(s) Unidade(s) Consumidora(s) Beneficiári      | onsumidora n <sup>e</sup> que esteja disp<br>cionadas, conforme percentuais discriminados.                                                                                                    |
|                                                                         |                                                         |  |           |                      |                                                              |                                                                                             | a unidade consumidora<br>mulário, sendo de resp                                                                                                    |    |  |   |   |   |   |   | _ |   | dentificação da<br>Beneficiária                                                                                                    | ia(s)                                                 | onível para alocação no                                                                                                    |
|                                                                         |                                                         |  |           |                      |                                                              |                                                                                             | ngeradora acima identificada, sendo que, as inf<br>onsabilidade exclusiva do titular da unidade coj                                                                                                    |    |  |   |   |   |   |   |   |   | Endereço da UC Beneficiária                                                                                                    |                                                       | s termos da ReN Aneel 482/2012 (alterada peli                                                                                                    |
|                                                                         |                                                         |  |           |                      |                                                              |                                                                                             | ormações<br>nsumidora                                                                                                    |    |  |   |   |   |   |   |   |   | Geração<br>Destinado à<br>UC                                                                                                    | (%) do<br>Excedente de                                | a ReN Aneel                                                                                                    |

Data: \_\_\_/\_\_\_/ 20\_\_\_

formalmente autorizado):

Instruções para Documentações Complementares Juntamente com o formulário, deverá ser apresentado documento pessoal onde conste a assinatura, para validação.

Formulário para cadastro de Unidades Consumidoras participantes do Sistema de Compensação

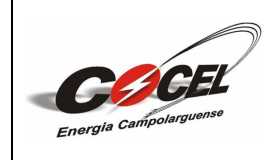

Número: MT-101-00 Data Emissão: 22/04/2025 Data Revisão: 22/04/2025

Folha: 48 de 50

#### ANEXO 7 – EXEMPLO DE CERTIFICADO DE CONFORMIDADE DO(S) INVERSOR(ES) (INMETRO)

Colar aqui: PrintScreen do certificado de conformidade dos inversores.

Link : (<u>http://registro.inmetro.gov.br/consulta/</u>)

#### EXEMPLO:

E Registro de Objeto Consultar registros concedidos

| Q Detalhes do Registro 004381/2018             |                                                                 |                                                                                                    |                                          |                                                   |                                                                            |                                                         |  |  |
|------------------------------------------------|-----------------------------------------------------------------|----------------------------------------------------------------------------------------------------|------------------------------------------|---------------------------------------------------|----------------------------------------------------------------------------|---------------------------------------------------------|--|--|
| Ativo<br>Concessão<br>1/08/2018                | W M L.<br>Al. dos<br><u>Tel:</u> (11<br><b>Progra</b><br>Sistem | W M LAUDISIO JUNIOR - ME<br>Al. dos Guainumbis, 1381 Cep:04067-003   Planalto Paulista - Sao Paulo - SP<br>Tel: (11) 3042.0211 - walter.laudisio@certificacaobr.com.br - <u>CNPJ</u> , 17.321.582/0001-00<br>Programa de Avaliação da Conformidade<br>Sistemas e equipamentos para energia fotovoltaica (módulo, controlador de carga, inversor e bateria) |                                          |                                                   |                                                                            |                                                         |  |  |
|                                                | Portar<br><u>nº</u> 140                                         | Portaria Inmetro No<br><u>nº</u> 140 de 21/03/2022 m                                                                                                    |                                          | <b>Família</b><br>o 1200₩                         | Certificado<br>Não aplicável                                               | Modelo da Avaliação da<br>Conformidade<br>Não aplicável |  |  |
| Pesquisa                                       | ar histórico d                                                  | e alterações                                                                                                    | \$                                       |                                                   |                                                                            |                                                         |  |  |
| Pesquisa<br>Data                               | ar histórico d<br>Alteração                                     | e alterações<br>Marca                                                                                                    | Modelo                                   | Descrição                                         |                                                                            | Código de barras                                        |  |  |
| Pesquisa<br>Data<br>21/08/2018                 | Alteração                                                       | e alterações<br>Marca<br>HOYMILES                                                                                                    | Modelo<br>MI-1200                        | Descrição<br>inversor fotovol                     | taico monofasico 1200W                                                     | Código de barras                                        |  |  |
| Pesquisa Data 21/08/2018 05/09/2019            | Alteração<br>Incluido                                           | e alterações<br>Marca<br>HOYMILES<br>HOYMILES                                                                                                    | Modelo<br>MI-1200<br>MI-1200T            | Descrição<br>inversor fotovol<br>Inversor fotovol | taico monofasico 1200W<br>taico monofasico 1200W                           | Código de barras                                        |  |  |
| Pesquisa Data 21/08/2018 05/09/2019 05/09/2019 | Alteração<br>Incluido<br>Incluido                               | e alterações<br>Marca<br>HOYMILES<br>HOYMILES                                                                                                    | Modelo<br>MI-1200<br>MI-1200T<br>HM-1200 | Descrição<br>inversor fotovol<br>Inversor fotovol | taico monofasico 1200W<br>taico monofasico 1200W<br>taico monofasico 1200W | Código de barras                                        |  |  |

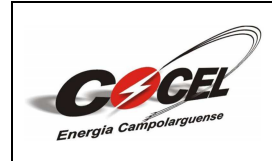

Folha: 49 de 50

#### ANEXO 8 – PLACA DE ADVERTÊNCIA

Junto ao padrão de entrada de energia, próximo a caixa de medição/proteção, deverá ser instalada uma placa de advertência com os seguintes dizeres:

"CUIDADO - GERAÇÃO DISTRIBUÍDA"

A placa de advertência deverá ser confeccionada em PVC com espessura mínima de 1 (um) mm, dimensões 25x18 cm, fundo na cor BRANCA e palavras em VERMELHO, com o logotipo da Cocel, conforme modelo abaixo.

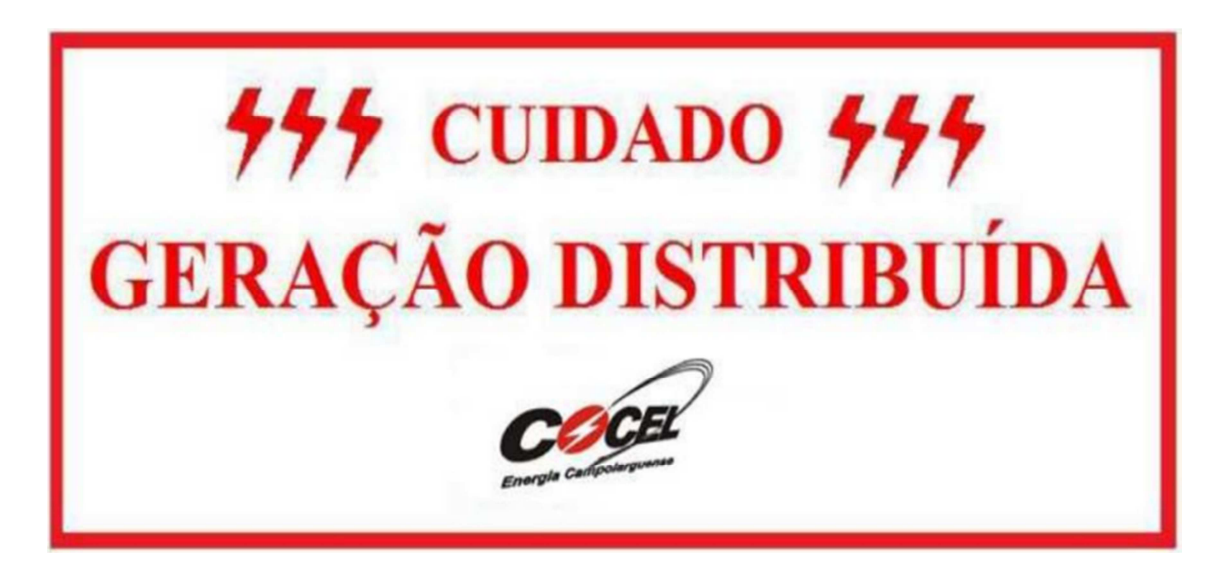

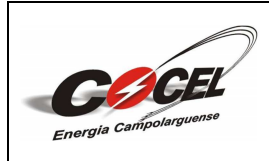

Número: MT-101-00 Data Emissão: 22/04/2025 Data Revisão: 22/04/2025

Folha: 50 de 50

### ANEXO 9 – RESPONSABILIDADES DE ELABORAÇÃO, VERIFICAÇÃO E APROVAÇÃO.

| Elaboração                      | Verificação                   | Aprovação                     |
|---------------------------------|-------------------------------|-------------------------------|
| João Pedro Silva de Carvalho    | Franklin Lopes Klock          | Franklin Lopes Klock          |
| Cargo: Estagiário de Engenharia | Cargo: Engenheiro Eletricista | Cargo: Engenheiro Eletricista |

# ANEXO 10 - ÍNDICE DE REVISÕES

| Revisão | Data       | Descrição        |
|---------|------------|------------------|
| 00      | 22/04/2025 | Emissão inicial. |